HERMES

# Uporabniški priro nik

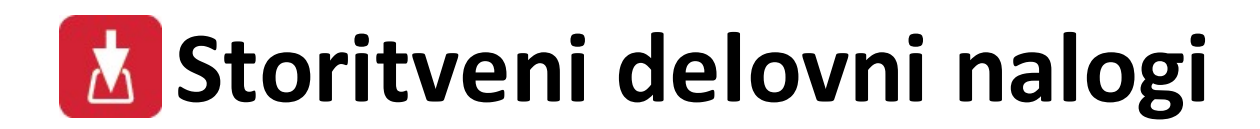

Hermes d.o.o. Prušnikova 2 1210 Ljubljana-Šentvid www.hermes2.net info@hermes2.net

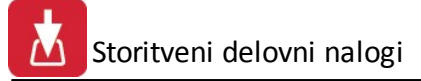

| 1.          | Stor       | itveni delovni nalogi 4                      | 1 |
|-------------|------------|----------------------------------------------|---|
| 2.          | Splo       | ošno d                                       | 1 |
| 2.1         | L          | Datoteka                                     | 4 |
| 2.2         | 2          | Uredi                                        | 5 |
| 2.3         | 8          | Predogled                                    | 6 |
| 2.4         | Ļ          | Izbira tiskanja                              | 6 |
| 3.          | Urej       | janje, knjiženje                             | Э |
| 3.1         | L          | Urejanje Delovnih nalogov10                  | 0 |
| 3.2         | 2          | Zahtevki za spremembo programov12            | 2 |
| 3.3         | 3          | Pregled projektov1                           | 5 |
| 3.4         | l I        | Pripombe in pohvale strank [WEB]1            | 7 |
| 3.5         | 5          | Zasedenost po izvajalcih18                   | 8 |
| 3.6         | 5          | Zasedenost posameznega izvajalca18           | 8 |
| 3.7         | ,          | Pregled Izvajalcev                           | 0 |
| 3.8         | 3          | Pregled Kupcev22                             | 1 |
| 3.9         | •          | Šifrant delovnih aktivnosti22                | 1 |
| <b>3.</b> 1 | L <b>O</b> | Seznam aktivnih strank in zadolžitev22       | 2 |
| 4.          | Porc       | očila 23                                     | 3 |
| 4.1         | L          | Seznam VSEH delovnih nalogov24               | 4 |
| 4.2         | 2          | Nedokončani Nalogi - VSI24                   | 4 |
| 4.3         | 3          | Nedokončani nalogi po Izvajalcu2             | 5 |
| 4.4         | Ļ          | Seznam obračunanih ur po Izvajalcu in skupaj | 6 |
| 4.5         | 5          | Seznam ur po dnevnih poročilih               | 6 |
| 4.6         | 5          | Poraba ur po projektih - zbirno              | 7 |
| 4.7         | ,          | Lista porabe ur po projektih - podrobno2     | 7 |
| 4.8         | 3          | Poraba ur po delovnem nalogu2                | 8 |
| 4.9         | )          | Analiza Plana, obračuna in porabe ur po DN2  | 8 |
| 4.1         | L <b>O</b> | Plan - poraba ur po izvajalcih               | 9 |
| 4.1         | 1          | Letni finančni plan                          | 9 |
| 4.1         | L <b>2</b> | Obračun prihodkov po oddelkih                | 1 |
| 4.1         | 13         | Graf Izplena delovnih ur                     | 2 |
| 4.1         | L <b>4</b> | Graf strukture ur po DN                      | 3 |
| 4.1         | 15         | Graf analize reklamacij (skupaj, oddelek)    | 3 |
| 4.1         | L <b>6</b> | Graf plan - realizacija po projektih         | 4 |
| 4.1         | L <b>7</b> | Graf analize vzdrževalnih pogodb             | 4 |
| 4.1         | L <b>8</b> | Analiza mesečnega pripada kupcev3            | 5 |

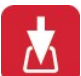

| 4.19  | Lista izvajalcev          |    |
|-------|---------------------------|----|
| 4.20  | Seznam kupcev             |    |
| 5. Na | astavitve                 | 37 |
| 5.1   | Nastavitve                |    |
| 5.2   | Popravek šifer kupcev     |    |
| 5.3   | Tiskanje nalepk za docsys |    |
| 6. Po | omoč                      | 39 |
| 6.1   | Vsebina                   |    |
| 6.2   | Iskanje pomoči o          |    |
| 6.3   | Kako uporabljati pomoč    |    |
| 6.4   | Zgodovina sprememb        |    |
| 6.5   | O programu                |    |

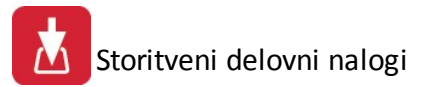

# 1 Storitveni delovni nalogi

Programski modul **Storitveni delovni nalogi** omogo ajo celovito spremljanje poslovanja v povezavi z delovnimi nalogi in temelji na **SQL** platformi. Program omogo a spremljanje tako odprtih kot zaklju enih delovnih nalogov in izpis le-teh.

Ta navodila pokrivajo program do verzije 6.019.

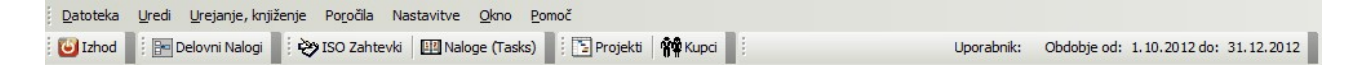

Štirje gumbi za hitri dostop so:

lzhod iz programa.

Delovni nalogi Hitri dostop do <u>delovnih nalogov</u>.

<u>ISO zahtevki</u> Hitri dostop do <u>ISO zahtevkov</u>.

Naloge (Tasks) Hitri dostop do seznama nalog.

#### <u>Projekti</u>

Hitri dostop do seznama projektov.

<u>Kupci</u> Hitri dostop do <u>seznama kupcev</u>.

## 2 Splošno

## 2.1 Datoteka

Poglavje datoteka ima samo dve alineji, ti sta:

#### Nastavitve tiskalnika

Pred tiskanjem dokumentov lahko tu navedemo lastnosti tiskanja od vrste tiskalnika za tiskanje, velikosti papirja itd. Ta del neposredno upravlja Windows okolje, zato je oblika tega formularja odvisna od vrste gonilnika za tiskalnik.

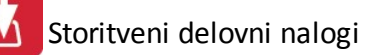

| Printer |                                  |             |        |
|---------|----------------------------------|-------------|--------|
| Name:   | \\JOZE-HP\Kyocera FS-1750 KX     | Propertie   | es     |
| Status: | Ready                            |             |        |
| Туре:   | Kyocera FS-1750 KX               |             |        |
| Where:  | LPT1:                            |             |        |
| Comment | a CELET E ANNE EN CELE<br>-<br>- |             |        |
| Paper   |                                  | Orientation |        |
| Size:   | A 4 🔹                            | Portr       | ait    |
| Source: | Auto Source Selection 👻          |             | dscape |
|         |                                  |             |        |

#### <u>lzhod</u>

Povzro i izhod iz programa.

### 2.2 Uredi

Ta opcija menija je namenjena urejanju besedil znotraj posameznega dela programa. Omogo a pa delo s skladom oziroma Clipboardom ali **odložiš em**.

Poglavje sklad ima tri alineje, te so:

- Izreži
- Kopiraj
- Prilepi

Uporabljamo jih, kadar želimo dolo en tekst kopirati iz enega vnosnega polja v drugo ali ve drugih. To naredimo tako, da ozna imo željeni tekst za kopiranje ter kliknemo na Kopiraj. Nato se pomaknemo v prazno polje in kliknemo Prilepi.

Izreži pa povzro i, da se v orginalnem polju tekst briše, ostane pa v spominu in je možno kopiranje z ukazom Prilepi.

Na tipkovnici obstajajo ekvivalenti teh treh operacij:

lzreži = **Ctrl + x** Kopiraj = **Ctrl + c** Prilepi = **Ctrl + v** 

| Ure | di              |
|-----|-----------------|
| Ж   | I <u>z</u> reži |
| Ð   | <u>K</u> opiraj |
| B   | <u>P</u> rilepi |

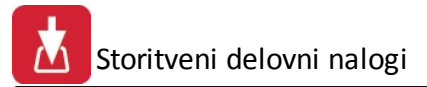

# 2.3 Predogled

Vsi izpisi dokumentov imajo možnost predogleda. To pomeni, da jih lahko prekontroliramo, preden jih zares pošljemo na tiskalnik, da se natisnejo.

Za pravilno delo z predogledovalnikom pa je potrebno poznati ukazne gumbe le tega.

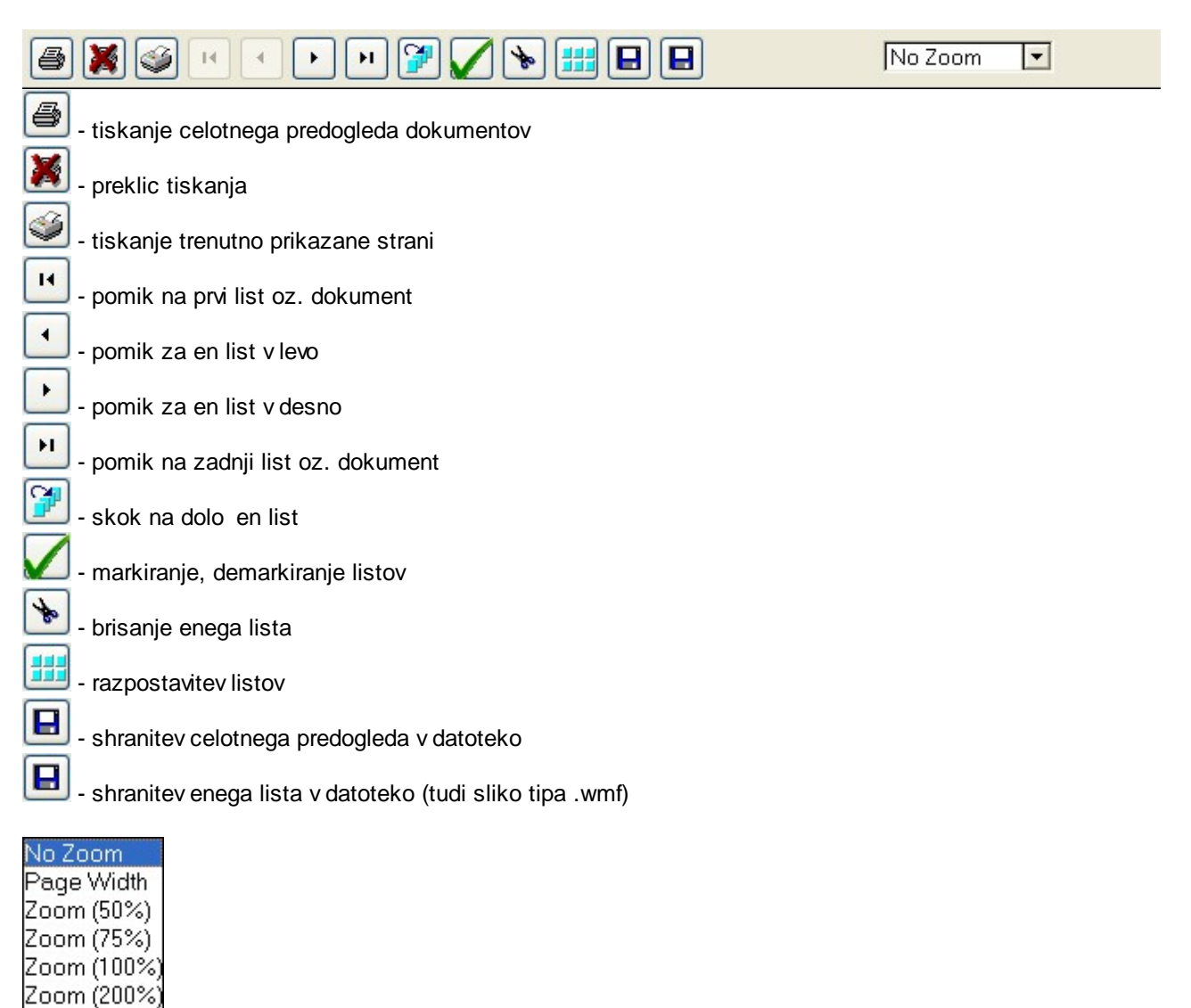

# <u>Zoom (300%)</u> - pove evanje velikosti predogleda izpisa **1.2 lzbira tiskanja**

V mnogih izbirah izpisov, se pojavi standardno pogovorno okno za vrste izpisa, izvoz v Excel in nastavitve. Na tem mestu so prikazane možnosti, ki so vam na voljo. Na mestih, kjer se to okno pojavi, je narejena povezava na to mesto (oz. v tiskanih navodilih je zapisano, da poglejte v poglavje "Izbira tiskanja"). Slike so vzor ne in vsebina se spreminja glede na to iz katerega modula je opcija pognana, vendar je smiselni razpored pri vseh enak.

#### Tiskanje

Ko izberemo gumb Natisni imamo na izbiro že dodatne možnosti:

• Tiskanje Poro ila (Report)

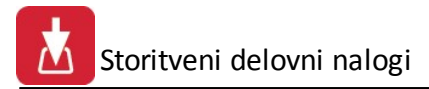

- Izpis v Excel
- Sprememba nastavitev
- Izpis v Excel II

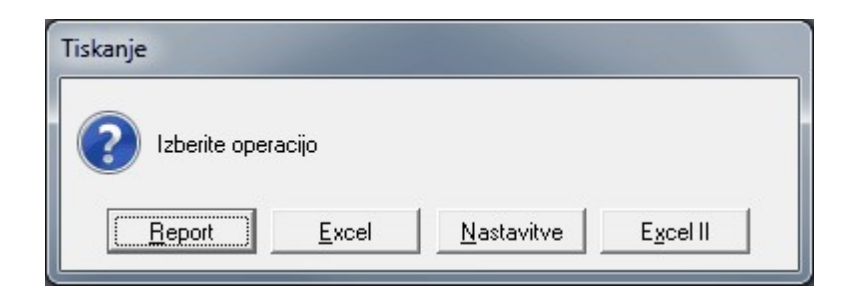

Poro ilo izgleda takole (Podatki so seveda odvisni od tega, iz katerega menija želimo tiskanje. Slike spodaj so vzor ne.):

| Testno pod<br>Cesta 5<br>Novo mest | ljetja<br>10 | Seznam storito                                                                                                    | e <b>v</b><br>m nosilcu |       |         | 15.06 | 2005, 12:44<br>Stran 1 |
|------------------------------------|--------------|----------------------------------------------------------------------------------------------------|-------------------------|-------|---------|-------|------------------------|
| ID stor.                           | Sira stor    | Opis                                                                                                    | EM                      | Cena  | Tar DDV | Konto | Str. mesto             |
| 1                                  | 2            | 3                                                                                                    | 4                       | 5     | 6       | 7     | 8                      |
| 1                                  | 3            | Concerns of the second second s |                         |       |         |       |                        |
| 2                                  | 1            | Aranžiranje darila                                                                                                    | kom                     | 100,0 | DDV08   | C     |                        |
| 3                                  | 2            | Aranžiranje šopka                                                                                                    | kom                     | 150,0 | B0VDD   | 5     |                        |

e izberemo izpis v Excel, se podatki poro ila preslikajo v Excelovo tabelo:

|    |     | -) + (° +  ∓   | Listalz                                                      |
|----|-----|----------------|--------------------------------------------------------------|
| F  | ile | Home In:       | ert Page Layout Formulas Data Review View Add-Ins Team       |
| ſ  | ٦.  | 🔏 Cut          | Tahoma * 8 * A A = = = Wrap Text General *                   |
| Pa | ste | Copy -         | B / U · □ · ③ · A · 三三三 注注 國 Merge & Center · 噢 · % · ** *** |
| 1  | -   | Format Painter | Font 5 Alignment 5 Number 5                                  |
|    | C   |                |                                                              |
| _  |     | 122            |                                                              |
| -  | A   | D              | C.                                                           |
| 2  |     | Seznam izvaja  | Cev                                                          |
| 3  |     |                |                                                              |
| 4  |     |                |                                                              |
| 5  |     |                |                                                              |
| 6  |     | Šifra          | Naziv izvajaka                                               |
| 7  |     | 0              |                                                              |
| 8  |     | 1              | 10.53.5                                                      |
| 9  |     | 2              | Nut Tara                                                     |
| 10 |     | 4              | 0.11411 - 54.4.000                                           |
| 11 |     | 7              |                                                              |
| 12 |     | 8              | NELL PRIME                                                   |
| 13 |     | 9              | A                                                            |
| 14 |     | 10             | 2008.2.0.0                                                   |
| 15 |     | 12             | Brazil Cherna                                                |
| 16 |     | 13             | Euclid Helice                                                |
| 17 |     | 14             |                                                              |
| 18 |     | 15             | 1 Mandeolis                                                  |
| 19 |     | 16             | AND PROVIDENT OF                                             |

e izberemo izpis v Excel II, se podatki poro ila preslikajo v Excelovo tabelo, v nekoliko obarvani izvedbi:

# Storitveni delovni nalogi

#### Uporabniški priročnik Verzija 6.019

| 🗶 🔄 🔊 + (H + 17      | Book                                                                                                    | 1 - Microsoft Excel                                                 |                                                                | • ×   |
|----------------------|----------------------------------------------------------------------------------------------------|---------------------------------------------------------------------|----------------------------------------------------------------|-------|
| File Home Insert     | Page Layout Formulas Data Review View                                                                                                    | Add-Ins Team                                                        | ۵ 🕜                                                            | - 6 2 |
| Clipboard Ta F       | × 11 × A* A* === → Gene<br>· · · · · · · · · · · · · · · · · · ·                                                                                                     | ral Conditional Format Cell<br>Formatting * as Table * Styles Cells | × Σ × A<br>Sort & Find &<br>× 2 × Filter × Select ×<br>Editing |       |
| J32 • (*             | fx                                                                                                    |                                                                     |                                                                |       |
| A                    | В                                                                                                    |                                                                     | C D                                                            | E     |
| 1 Hermes d.o.o.      |                                                                                                    |                                                                     | Seznam izvajalcev                                              |       |
| 2 Prušnikova ulica 2 |                                                                                                    |                                                                     |                                                                |       |
| 3 1210 Ljubljana     |                                                                                                    |                                                                     |                                                                |       |
| 4                    |                                                                                                    |                                                                     |                                                                |       |
| 5 Šifra              |                                                                                                    | Naziv izvajalca                                                     |                                                                |       |
| 6 0                  | No. Jan Company and Company                                                                                                    |                                                                     |                                                                |       |
| 7 1                  | MALAND TO .                                                                                                    |                                                                     |                                                                |       |
| 8 2                  | - EMUTEL                                                                                                    |                                                                     |                                                                |       |
| 9 4                  | A CONTRACTOR                                                                                                    |                                                                     |                                                                |       |
| 10 /                 | Train                                                                                                    |                                                                     |                                                                |       |
| 12 0                 | CTR off.                                                                                                    |                                                                     |                                                                |       |
| 13 10                | 174 - 1944                                                                                                    |                                                                     |                                                                |       |
| 14 12                | - hading                                                                                                    |                                                                     |                                                                |       |
| 15 13                | (Thistian)                                                                                                    |                                                                     |                                                                |       |
| 16 14                | To press                                                                                                    |                                                                     |                                                                |       |
| 17 15                | and an and a second second second second second second second second second second second second second second                                                                                                    |                                                                     |                                                                |       |
| 18 16                | I AN LORD AT                                                                                                    |                                                                     |                                                                |       |
| 19 17                | CONTRACTOR CONTRACTORS                                                                                                    |                                                                     |                                                                |       |
| 20 18                | No is such as                                                                                                    |                                                                     |                                                                |       |
| 21 19                | (#-1g)(L                                                                                                    |                                                                     |                                                                |       |
| 22 22                | and a second second s |                                                                     |                                                                |       |

S spremembo nastavitev, pa lahko zelo nata no dolo amo, kako bo kon ni izpis izgledal:

| Urejanje izpisa<br>olja za prikaz Urejanj | e      |        |       |           |        |            |            |
|-------------------------------------------|--------|--------|-------|-----------|--------|------------|------------|
| * Polje                                   | Naslov | Širina | Font  | Font Size | Total  | Total Text | Izpiši     |
| Šifra                                     | 15     | 0      | @\$5  | 0         | 0      | 1          | l          |
| Naziv izvajalca                           | 100    | 0      | @\$60 | 0         | 0      | . 1        |            |
| Privzeto                                  |        |        |       |           |        |            | 🔼 Spremeni |
|                                           |        |        |       | 8         | Shrani | 🚺 Zapri    | 🔮 Pomoč    |

V tabeli vidimo vse nastavitve za posamezna polja - od **Naslova polja**, njegove širine, fonta ki je uporabljen in velikosti. Polje, ki ga želimo spremeniti izberemo, in kliknemo gumb **Spremeni**.

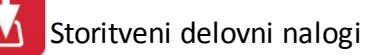

| <ul> <li>Urejanje izpisa</li> </ul> |                                 |
|-------------------------------------|---------------------------------|
| Polja za prikaz Ureja               | anje                            |
| Ime spremenljivke                   | Naziv izvajalca                 |
| Naslov stolpca                      | 100                             |
| Širina                              | 0                               |
| Oblika pisave                       | @\$60                           |
| Velikost pisave                     | 0                               |
| Funkcije na stolpcu                 | Prazno 🗨                        |
| Besedilo pri funkciji               | 1                               |
|                                     | Izpiši stolpec                  |
|                                     |                                 |
|                                     | 🚩 Shrani 🛛 🔀 Prekliči 🔍 🥯 Pomoč |

Odpre se okno, v katerem lahko posameznim delom izpisa spremenimo lastnosti:

- Naslov stolpca: ime stolpca, ki se prikaže na izpisu
- Širina: koliko znakov je stolpec širok
- Oblika pisave: vpišemo ime pisave, ki jo želimo uporabiti
- Velikost pisave
- Funkcije na stolpcu:
  - Vsota: podatke v stolpcu sešteje
  - Štetje: podatke v stolpcu prešteje
  - Prazno: s podatki ne naredi ni
- Besedilo pri funkciji
- Izpiši stolpec: ozna imo, e želimo, da se stolpec izpiše. e kljukice ni, tega stolpca ne bo v poro ilu.

#### 3 Urejanje, knjiženje

V meniju **Urejanje, knjiženje** se nahajajo moduli, ki se navezujejo na urejanje delovnih nalogov. Tu so še moduli za pregled projektov, izvajalcev in kupcev, pregled odprtih nalog, pripomb, pohval in ostali.

Za vsak vnos ali popravek podatkov se vodi interni zapis datuma in imena uporabnika, ki je to storil. Pri vseh za etnih vnašalnih oknih se pojavljajo gumbi **Vstavi, Spremeni, Briši**.

e nam je klikanje z miško neprimerno lahko uporabimo tudi ekvivalente na tipkovnici.

gumb Vstavi = **Insert** tipka

gumb Spremeni = Enter tipka

gumb Briši = **Delete** tipka

#### Meni se deli na naslednje podmenije:

Urejanje Delovnih nalogov

Zahtevki za spremembo programov

Pregled projektov

Pripombe in pohvale strank [WEB]

Zasedenost po izvajalcih

Zasedenost posameznega izvajalca

Pregled Izvajalcev

Pregled Kupcev

Šifrant delovnih aktivnosti

Seznam aktivnih strank in zadolžitev

#### 3.1 Urejanje Delovnih nalogov

Dostop preko menija Urejanje, knjiženje / Urejanje Delovnih nalogov.

Pojavno okno prikazuje seznam vseh zabeleženih oziroma izdanih delovnih nalogov, katere je mo urejati, brisati in dodajati nove (standardni gumbi **Vstavi, Spremeni, Briši**).

| 0       |                                 | Pregled Delovnih Nalogov                                             |                |            | [                   | ×  |
|---------|---------------------------------|----------------------------------------------------------------------|----------------|------------|---------------------|----|
| Nalogi  |                                 |                                                                      |                |            |                     |    |
| Lokator | : 0 ŠOLSKI CENTER KRŠKO - S     | EVNICA Kupec :                                                       |                |            |                     |    |
| DN#     | Naročnik[+]                     | Opis                                                                 | Začeto         | Končano    | Zadolžen            | ^  |
| 58331   | HERMES data                     | CCENA studiov(Emprise) 48UULD - anogoEli distop de 8                 | 22.08.2016     | 23.08.2016 | M/Cake              |    |
| 58332   | ADUT FTPD D D                   | Conditivação no conovi narcitilo Propulheno stranka                  | 22.08.2016     |            | Dramian/Drobed      |    |
| 58333   | HERHES dam                      | HERINES NOVICE - AV6. SEPT. OK7. NOV. DEC 2016 - Alaksander          | 22.08.2016     |            | Aldoardie Golb      |    |
| 58334   | RELAX TURIZEN D.D.              | Creaktivacije na oznovi naročile. Pogodbena stranka                  | 22.08.2016     |            | Tonal Turkit        |    |
| 58335   | JODICA GOLOB - MOSILICA         | SERVISIVA DELAVNICA - Progled delovanja touch screen a bibrač        | 22.08.2016     | 23.08.2016 | Erege Varia         |    |
| 58336   | JANNE SLUŽBE PTUV dinin.        | PREDISTAVATEV PRI STRAMU (Hiekoander, Tornal, Iv), Julie             | 22.08.2016     |            | Kildioander Selb    |    |
| 58337   | PS data Zuberberk               | CCO - Indialacija Isli alnikov na nov računalnik (Clastiun po        | 22.08.2016     | 22.08.2016 | Grege Vieriter      |    |
| 58338   | #信括古殿K, 街道.                     | 40ULD - tehnologika madgradnja - 25LENE UHRŠE1, prenos teh           | 23.08.2016     |            | Dullan Sitgar       |    |
| 58339   | BISTRA ZALIOŽNIŠTVO IN STORITVE | 000-Zakluoak leta - P00/P5 PRIL05E (abrahan po dejansko po           | 23.08.2016     |            | Tonal Turkt         |    |
| 58340   | AV/TOUME down                   | CCENA steakow(LAx E-030)                                             | 24.08.2016     |            | Hilan Walble        |    |
| 58341   | CISMONNA SOLA ADAMA BOHORICA    | CBISK - Tableve a internetion in initial. (Obrahum pro dependice pro | 24.08.2016     | 24.08.2016 | Empe Vier/lar       | 1  |
| 58342   | OBHODIA OBRING PODJETNIŠKA 2    | RENLAMINOUR, WISUPORT, (DS. 6.012)                                   | 24.08.2016     |            | Hilan Waltit        |    |
| 58343   | GLAGBENA SOLA SEVINICA          | 000-Zakladek lata - P00/PIS PRILDISE (abradum pe dejanako po         | 24.08.2016     |            | Dianijan/Dicibed    |    |
| 58344   | HERMES data                     | 4BULD - FLHÖD /v pringi predlogi za nova/                            | 25.08.2016     |            | NY ČAKARGU ZA R     | Ž. |
| 58345   | HERMES data                     | PLAN PRODAJNIH AKCU. (v R.P. vnesti vse plankare probane             | 22.08.2016     |            | <b>Kidoarde Geb</b> |    |
| 58346   | ELNET D O O. IZLAKE             | RENLAMINOUR, w/ SUPORT, (Howe)/45(072)                               | 26.08.2016     | 26.08.2016 | Dulian Sitgiar      |    |
| 58347   | HERMES data                     | OCENIA studiosy(3:0 galat). Gile zapis v prilogi. VSE in             | 26.08.2016     |            | Jude Gegevill       |    |
| 58348   | #信结古典K. 街道                      | OCENA studios (PORTAL Zalena Jaria) OCHONDANIE PROJEKTA              | 26.08.2016     |            | In Calib            |    |
| 58349   | #信括百樂K. ④·但                     | OCENA studios(STROSKOVNH) Zapie zaktev v priop. VS                   | 26.08.2016     |            | In Calif            |    |
| 58350   | SUBLIND TENNOLOGUE dawn         | CCO - Ponoč pri progranih (sibrčavn po del porabi, cena 490-d        | 26.08.2016     |            | Danijan (Drobed     |    |
| 58351   | SESHO KULUDAVNIČARSTVO IN KOV   | CCC- Zakljubek lete - PCC/PIS PRILDSE (abrahan po dejensko po        | 26.08.2016     | 2.         | Tadiq:Lugilina      |    |
| 58352   | INTE TAILING SEMIDIVO dia a     | RENLAMECUA, al SUPCRIT. (Protovodnja, 6.045) (p.e. prod              | 26.08.2016     |            | Hilan Walte         |    |
| 58353   | SOLIDI CENTER ARGUD - SEVANCE   | CBISH. Pomoć priprogramu stantačum studiev in zaključek lata         | 29.08.2016     |            | Eveniuer-Großbeit   | •  |
|         | i_Proj 🔷 Odprti 🛃 De            | el_Nalog                                                             | <u>V</u> stavi | Spreme     | ni 📑 <u>B</u> riši  |    |
| 🔵 Opr_  | Ure 🦲 Obračun 💦 Filter_         | Kupci 🗌 Filter 🔀 Proces Opis:                                        | Filter_opis    | 🕘 Zapri    | <u> </u>            |    |

Za filtriranje prikaza delovnih nalogov lahko uporabite naslednje gumbe:

Odprti - vklopi prikaz samo odprtih (nezaklju enih DN)

Vsi\_Proj - preklopi nazaj na prikaz vseh DN. Gumb je aktiven samo, ko imate vklju en filter samo odprtih DN. Filter\_opis - v polje Opis lahko vnesete besedilo opisa, ki ga želite uporabiti za filter ter kliknete na gumb. Za izklop filtra pobrišete besedilo v polju Opis ter ponovno kliknete na gumb.

Forma za urejanje oziroma dodajanje zapisov delovnih nalogov.

| Delovni nalog                         |            |             |
|---------------------------------------|------------|-------------|
| ld naloga:                            | Nov Id     |             |
| <u>N</u> aziv.<br>Začeto:<br>Končano: | 26.08.2013 | Vzrok klica |
| Zadolžen:                             |            | 0           |
| Naročnik nalog                        | je: 0      |             |
| Upis naioge:                          |            |             |

Seznam lahko filtriramo po vseh delovnih nalogih (gumb Vsi\_Proj), samo po odprtih (gumb Odprti), prikaz lahko filtriramo tudi po kupcih (gumb Filter\_Kupci).

Pregled ostalih funkcijskih gumbov:

- Del\_Nalog S tem gumbom lahko natisnemo izbran delovni nalog.
- **Opr\_Ure** V novem oknu se prikaže specifikacija opravljenih ur za izbran delovni nalog. Seznam lahko natisnemo s klikom na gumb **Natisni**.

| )elovni nalog:     ( | 46682 HERMES d.     | 0.0. |                                                                                                    |                                                                                                    | 101 |
|----------------------|---------------------|------|----------------------------------------------------------------------------------------------------|----------------------------------------------------------------------------------------------------|-----|
| Datum                | Izvajalec           | Ure  | Opomba                                                                                                    |                                                                                                    | -   |
| 18.06.2012           |                     | 2,58 |                                                                                                    |                                                                                                    |     |
| 18.06.2012           | COLUMN TRANSFE      | 4,92 | Repairing the second second second                                                                                                    | and the state of the state of the state of the state of the state of the state of the state of the state of the                                                                                                    |     |
| 19.06.2012           | THE PERSON NEWSFILM | 2,58 | North Contemporary Contemporary Contemporary Contemporary                                                                                                    | and the second states of the second states of the s |     |
| 26.06.2012           | ing i ligger        | 2.58 | Non-contraction of the state of the state of | and the second states and the                                                                                                    |     |

• Obra un - V novo pojavno okno vpišemo potrebne podatke in vrednosti za obra un ur.

| Nalog :         | 1               | 🗖 Obračunati           |
|-----------------|-----------------|------------------------|
| Opis :          | Nared 1 instala | iki program oz. disket |
| Naročnik :      | A MARK          |                        |
| Končano dne:    | 1.01.1996       | 1.01.1996              |
| Strok. Pomoč:   | 1,250.00        |                        |
| Programiranje : | 3.34            | Ur                     |
| Servisiranje:   | 2.66            | Ur                     |
| Prevoz :        | 1.35            | Ur                     |
| Kilometrina :   | 30.00           | Km                     |
| Reklamacija :   | 6.30            | Ur                     |
| Uvajanje :      | 0.00            | Ur Cena:               |
|                 |                 | 0 Kom 0                |
|                 |                 | 0 Kom 0                |

• Proces - V novem pojavnem oknu se izpiše seznam, ki predstavlja delovni proces izvajanja nalog za izbran delovni nalog. Posamezno aktivnost lahko urejamo, brišemo ali pa dodamo novo (standardni gumbi Vstavi, Spremeni, Briši). Izbrano aktivnost lahko ozna imo kot kon ano (gumb Dokon ano). V tem primeru se kot datum kon anja vpiše današnji datum. Izbran proces lahko tudi shranimo med standardne procese z izbiro gumba Shrani. S pomo jo gumba Privzemi lahko iz standardnih procesov poljubnega privzamemo in ga dodamo na seznam.

| 🕽 Urejanje | e procesa delovnega naloga                                |                               |           |                     |  |  |  |
|------------|-----------------------------------------------------------|-------------------------------|-----------|---------------------|--|--|--|
| Aktivnosti | delovnega naloga                                          |                               |           |                     |  |  |  |
| Stevilka:  | 1                                                         |                               |           |                     |  |  |  |
| ZSt        | Opis aktivnosti                                           | Dokončano                     | Izvajalec | Naziv izvajalca     |  |  |  |
| 2          |                                                           |                               | 1         | Jen manne.          |  |  |  |
| 3          | Addition of the completion of a state of the state of the |                               | 1         | Janena              |  |  |  |
| 4          | Tensorite of the                                          |                               | 1         | ham a respinsion    |  |  |  |
| •          |                                                           |                               |           | - F                 |  |  |  |
| 🗹 Dok      | ončanc                                                    | 🚹 Vstavi 🛛 🔼 Spremeni 📄 Briši |           |                     |  |  |  |
| 👌 Shrar    | ni 📄 🛅 Privzemi                                           |                               | 😈 Zap     | ori 🥑 <u>P</u> omoč |  |  |  |

#### 3.2 Zahtevki za spremembo programov

Dostop preko menija Urejanje, knjiženje / Zahtevki za spremembo programov.

Pojavno okno prikazuje seznam vseh zabeleženih zahtevkov za spremembo programa, katere lahko urejamo, brišemo ali pa dodajamo nove (standardni gumbi Vstavi, Spremeni, Briši).

| 🔉 Pregled za | htevkov za spremen   | nbo  | o pro | ogramov IS  | 0                                                                                                    |                |                  |                                                                                                    |                  |            | l             | <b>-</b> × |
|--------------|----------------------|------|-------|-------------|----------------------------------------------------------------------------------------------------|----------------|------------------|----------------------------------------------------------------------------------------------------|------------------|------------|---------------|------------|
| Zapisna štev | Kupec naročnik Da    | atum | n obo | delave Izve | deno Avto                                                                                                    | r predloga Odo | obril Programski | imodul Zadolženi                                                                                                |                  |            |               |            |
| 📃 Vsi zahte  | evki 🛛 Novi vpisani  |      | 70    | dobreni 📃   | Neodobrer                                                                                                    | ni 📃 Zaključe  | eni              |                                                                                                    |                  |            |               |            |
|              | Zahtevek ISO         |      |       |             | 9                                                                                                    | oplošno        |                  | Vsebina zahtevka                                                                                                | 0                | dobritev   |               |            |
| Zap št       | Modul                | S    | S     | Kupec - na  | ročnik                                                                                                    | Avtor          | Datum            |                                                                                                    | Odobril          | Obdelano   | Del nalog     |            |
| 1216         |                      | 1    | 1     |             |                                                                                                    | l Damjan       | 27.01.2011       | ir N.                                                                                                    |                  | 28.01.2011 | 0             | Kri        |
| 1797         | teat many similar dy | 1    | 1     |             |                                                                                                    | Damjan         | 13.08.2012       | N THE REPORT OF A REPORT OF A REPORT OF A REPORT OF A REPORT OF A REPORT OF A REPORT OF A REPORT OF A REPORT OF |                  | 21.08.2012 | 46997         | Izv        |
| 1829         | eni.                 | 1    | 1     |             | Hele THE                                                                                                    | 3 Tomaž        | 1.10.2012        | the Fernand state of the second r                                                                               |                  | 1.10.2012  | 47187         | Izv        |
| 1867         |                      | 1    | 1     | i sight     | - Hilling Hill:                                                                                                    | l Tomaž        | 20.11.2012       |                                                                                                    |                  | 21.11.2012 | 47504         | Izv        |
| 1869         |                      | 0    | 0     | The second  | NUMBER OF STREET, STREET, STRE | Damjan         | 22.11.2012       | TOTAL COMPANY AND COMPANY AND COMPANY                                                                           |                  |            | 0             |            |
|              |                      |      |       |             |                                                                                                    |                |                  |                                                                                                    |                  |            |               |            |
| •            |                      |      |       |             |                                                                                                    |                |                  |                                                                                                    |                  |            |               |            |
|              |                      |      |       |             |                                                                                                    |                |                  | 📧 Pregled 💽 🚹 🔤                                                                                                 | i 🛛 🔼 <u>S</u> l | oremeni    | <u>B</u> riši |            |
| 😂 Natisni    | 😂 Seznam             |      |       | Odobritev   | F Lar                                                                                                    | nsiraj 🗍 🖍     | Filtri           |                                                                                                    | 0 2              | apri       | 🖲 Pomoč       |            |

Forma za urejanje oziroma dodajanje zapisov zahtevkov:

| ahtevek splošno          | Vsebina zahtevka                                                                                                    |           |
|--------------------------|----------------------------------------------------------------------------------------------------|-----------|
| ID zahtevka:             | 1,216 ISO dokument: 08:04/04-05                                                                                                    |           |
| Program:                 | 1 🔍 Enterprise                                                                                                    |           |
| Kupec:                   | A REAL POINT AND A REAL POINT AND A REAL | 🭳 9225    |
| Avtor:                   | Damjan                                                                                                    |           |
| Modul:                   | MP                                                                                                    |           |
| Datum zahtevka:          | 27.01.2011                                                                                                    |           |
| Odobril:                 | N.                                                                                                    |           |
| Odobreno dne:            | 28.01.2011                                                                                                    |           |
| Zadolžen:                |                                                                                                    |           |
| Izvedeno dne:            |                                                                                                    |           |
| Opis Izvedbe:            | 10112100                                                                                                    |           |
|                          |                                                                                                    |           |
| Delovni nalog:           | 0                                                                                                    |           |
| Status zahtevk           | la la la la la la la la la la la la la l                                                                                                    |           |
| 🔘 Vpisan - o             | dprt 💿 Odobren · validiran 💿 Neodobren · zavrnjen                                                                                                    | 🔘 Izvršen |
| 🗖 Obvestiti kupa         | ca o statusu                                                                                                    |           |
| Kontakt Mail:            |                                                                                                    |           |
| Zadeva:                  |                                                                                                    |           |
| Kontakt Mail:<br>Zadeva: | a o statusu                                                                                                    |           |

Pregled funkcijskih gumbov:

• Natisni - Natisnemo trenutno izbran zahtevek. Izgled izpisa:

| Her                     | meS                     | HermeS d.o.                                                                                                    |
|-------------------------|-------------------------|----------------------------------------------------------------------------------------------------|
| OB_04/04-0<br>Št. zap.: | <sup>15</sup><br>1216   |                                                                                                    |
|                         | ZAHTEVEK ZA S           | SPREMEMBO PROGRAMA                                                                                                    |
| Datum:                  | 27.01.2011              | Delovni nalog: 0                                                                                                    |
| Kupec:                  | FIRE CONFIDENCE AND FOR |                                                                                                    |
| e-Mail:<br>Program:     | MP                      | Obveščaj kupca o statusu na ma<br>Verzija:                                                                                                    |
| Zadeva:                 |                         |                                                                                                    |
| Vsebina:                |                         | n ann ann a Mhail a Mhail a tha anns a marth fann a staachta a' ba f Martada. T<br>Mhail Mhaire a gann a mhaile a stàite Ann.<br>Anns Tae a stàiteann a Mhailean anns an Mhailean. |
| Zahtevek s              | prejel/zapisal:         |                                                                                                    |
| Pregledal/o             | dobril:                 | Datum:                                                                                                    |
| Datum 30.               | 11.2012 Ura: 8:15       | Stran 1                                                                                                    |

• Seznam - Natisnemo seznam vseh zahtevkov. Izgled izpisa:

| odobi<br>Po zal | reni v<br>Disni š | pisani<br><i>itevilki</i> | Zahtevki         |                      |                      |             |                                                                                                    |         |                    |       |                   |                  | Ljubljana          |
|-----------------|-------------------|---------------------------|------------------|----------------------|----------------------|-------------|----------------------------------------------------------------------------------------------------|---------|--------------------|-------|-------------------|------------------|--------------------|
| Zap št          | Status            | Dej stat                  | Programski modul | Naročnik             | Avtor                | Datum vpisa | Opomba                                                                                                    | Odobril | Datum<br>odobritve | DN    | Zadolžen          | Datum<br>izvedbe | Opis izvedbe       |
| 1               | 2                 | 3                         | 4                | 5                    | 6                    | 7           | 8                                                                                                    | 9       | 10                 | 11    | 12                | 13               | 14                 |
| 13              | 0                 | 0                         |                  |                      | 1996                 | 2.12.2003   |                                                                                                    |         | 2.12.2003          | 0     |                   |                  |                    |
| 216             | 1                 | 1                         | un.              | 1                    |                      | 27.01.2011  | REAL PROPERTY AND A REAL PROPERTY AND A REAL P | N.      | 27.01.2011         | 0     | Freiner - mass    |                  | oCENA              |
| 797             | 1                 | 1                         |                  | For balling and      |                      | 13.08.2012  | , Board Bearson, In sequence and presented in the cause from taking (Te                                                                                                    | N       | 13.08.2012         | 46997 | In case of the    |                  | Bodoči razvoj - sa |
| 829             | 1                 | 1                         | 1988             | (                    | Same .               | 1.10.2012   | ten There is a 2 construction contail as second on                                                                                                    | n       | 1.10.2012          | 47187 | In summer of the  |                  | Ocena stroškov     |
| 867             | 1                 | 1                         | 766              | (                    | Same .               | 20.11.2012  | Application of the property interaction of the state of the state of t | N       | 20.11.2012         | 47504 | In summer same    |                  | TEST               |
| 869             | 0                 | 0                         | Marc Test The    | Fint Frankrik i i m. | in second            | 22.11.2012  | NATIONAL PROPERTY AND ADDRESS OF THE OWNER OF THE OWNER OWNER OF THE OWNER OWNER OF THE OWNER OWNER O                                                                                                    |         | 22.11.2012         | 0     | -                 |                  |                    |
| 876             | 1                 | 1                         | 1788             | For failer and the   |                      | 29.11.2012  | Complete proprieto de catalitaria - a catalitaria - Telesco de                                                                                                    | n       | 29.11.2012         | 47563 | I CONTRACTOR OF T |                  | Test               |
| 877             | 1                 | 1                         | WARCES.          | For House and a D    | Total Contemporation | 29.11.2012  | The state of the second state of the part of the second state of the second state of t | n       | 29.11.2012         | 47565 | -                 |                  | Odpraviti nesklad  |

• Odobritev - Izbran zahtevek bo odobren, se previ, da bo lahko šla naloga v izvedbo.

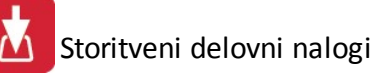

| alidator:        |             |
|------------------|-------------|
| atum validacije: | 30.11.2012  |
| Status           |             |
| Odobreno         | 🔘 Zavrnjeno |
| omentar:         |             |

• Lansiraj - Z vpisom potrebnih podatkov se nalog lansira v izvedbo.

| × | lbo                                                          | 🔱 Lansiranje naloga v                |
|---|--------------------------------------------------------------|--------------------------------------|
|   | nda kon akon d <b>ari dang</b> i company <del>a a</del> seki | Zahtevek: <b>1216</b>                |
|   | 1.2012                                                       | Datum začetka:                       |
|   | 0 🔍 Izvajalec-programer                                      | Zadolžen:                            |
|   | 4,00                                                         | Predvideno trajanje Ur:              |
|   | 0 Slovajalec-programer<br>4,00                               | Zadolžen:<br>Predvideno trajanje Ur: |

• Filtri - V pojavnem oknu lahko izbiramo med filtri za izpis seznama.

| Vsi zahtevki                    |  |
|---------------------------------|--|
| 📝 Vpisani zahtevki brez statusa |  |
| 📝 Odobreni zahtevki             |  |
| 📃 Neodobreni zahtevki           |  |
| 📃 Zaključeni zahtevki           |  |

# 3.3 Pregled projektov

Dostop preko menija Urejanje, knjiženje / Pregled projektov.

Pojavno okno prikazuje seznam vseh zabeleženih projektov, katere lahko urejamo, brišemo ali pa dodajamo nove (standardni gumbi **Vstavi, Spremeni, Briši**).

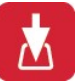

| roiekti I | Naziv r | noiekta |                          |                                                                    |
|-----------|---------|---------|--------------------------|--------------------------------------------------------------------|
|           | Akt     | Šifra   | Naziv kupca              | Onis                                                               |
| 8         | 1       | 356     | HERMEL das               |                                                                    |
| 101       | 1       | 356     | strint's data            | h-aLIO/TAOJE                                                       |
| 116       | 1       | 356     | HERMES down              | V ČAKANUU DN za atvišlavali (2014 IN 2015, 2016)                   |
| 120       | 1       | 356     | HERMES down              | NOUTINE'SS DAGHDOARD                                               |
| 134       | 1       | 5800    | NUCEWOODWALLA, NUTARENUL | EDMUNALA KEANU - Provid Propubli                                   |
| 136       | 1       | 356     | HERINE'S data            | HEURD - record produkte                                            |
| 137       | 1       | 356     | HERMES data              | NPLACE 2015.2016                                                   |
| 140       | 1       | 356     | HERMES dam               | EAN/DUA BLAGAJNA - 2015                                            |
| 143       | 1       | 356     | HERMES dam.              | MERINES Maddevanie in repenne kopie 2015 (543)                     |
| 144       | 1       | 356     | HERMES data              | NARIOČENO - PROSRANIRANJE 2015                                     |
| 145       | 1       | 356     | HERMES daw               | MERNES - Interna anterabevanja 2015                                |
| 146       | 1       | 356     | HERME'S dam              | MERNHE'S - Latalis, Rubbarnsi-materiale - 2015                     |
| 147       | 1       | 356     | HERMES dam.              | 2/0 - Pist ETL / 2015/ - tehnologia nadgradnje in zakonske spenner |
| 148       | 1       | 356     | HERHES data              | NARIOČENO - STORITVE - SVETOVALCI - 2015                           |
| 149       | 1       | 356     | HERHES daw.              | 3/0/UPRAV/LIANUE OBJEKTOV /2015/                                   |
| 150       | 1       | 356     | HERMES data              | DCENA STROBIOV (pepigrave ramin ponulb) of 1 and 2015              |
| 151       | 1       | 356     | HERHES daw.              | NARROČENO - STORITVE - SERVIS 2015                                 |
|           |         |         |                          |                                                                    |
| <         |         |         |                          | >                                                                  |
| 🛓 Nat     | isni    |         |                          | 📰 Pogled 📑 Vstavi 🔼 Spremeni 📄 Briši                               |
| Z . KI    | 223     |         | 1                        |                                                                    |

Pregled funkcijskih gumbov:

- Prikaz neaktivnih e vklopite to opcijo bo program prikazal tudi neaktivne projekte.
- Natisni Natisnemo seznam vseh projektov. Izgled izpisa:

| Sez           | Seznam projektov<br>Jrejeno po opisu projekta |                                                                                                    |                                     |                                                                                        |  |  |  |  |  |  |
|---------------|-----------------------------------------------|----------------------------------------------------------------------------------------------------|-------------------------------------|----------------------------------------------------------------------------------------|--|--|--|--|--|--|
| Projekt<br>ID | Kupec<br>ID                                   | Naziv kupca                                                                                                    | Kratki opis                         | Dolgi opis                                                                             |  |  |  |  |  |  |
| 1             | 2                                             | 3                                                                                                    | 4                                   | 5                                                                                      |  |  |  |  |  |  |
| 55            | 356                                           | Contraction of the second                                                                                                    | ALCONTRACT LANGE HAVE A             |                                                                                        |  |  |  |  |  |  |
| 57            | 356                                           | Contraction and a second                                                                                                    | and the distance                    | 46406 ( Table                                                                          |  |  |  |  |  |  |
| 48            | 1540                                          | Francisco.                                                                                                    | E-Main-Main Programmer              | Adder offen Thiggs and a significant straight                                          |  |  |  |  |  |  |
| 1             | 356                                           | Barran Barran Contra Contra Cont | particular approaches apply         | annen gererie gefigeta tert, perigeta develi, secanta prog tades, tarratorie program o |  |  |  |  |  |  |
| 3             | 868                                           | BRETTY TRANSPORTS (BIRDER)                                                                                                    | Contraction - Charles - Provide and | ARTINGES INFORTUNE TRANSPORT ( pro instantino instantinome                             |  |  |  |  |  |  |
| 52            | 356                                           | BORT BURGETT - ANALYSIN                                                                                                    | Chicago and a second                | alloudes and a second an approximation                                                 |  |  |  |  |  |  |
| 40            | 356                                           | BORDER STOCK                                                                                                    | Brakerrauffing - Wilson - 188       | WARTANIA WINT INTER                                                                    |  |  |  |  |  |  |
| 31            | 356                                           | BILL BURGET - MARLEN                                                                                                    | Nor - Manifianti                    | ALC: MADIMAN                                                                           |  |  |  |  |  |  |
| 38            | 356                                           | Ball Ballin - History                                                                                                    | STORE STORES                        | ananyan anana ananahara kana ananah                                                    |  |  |  |  |  |  |

• Naloge - V novem pojavnem oknu se izpiše seznam vseh nalog po projektu.

| 🕹 Naloge   | e po projek | tu         |                 |                         |      |                                                  |            |            |            | (             | x  |
|------------|-------------|------------|-----------------|-------------------------|------|--------------------------------------------------|------------|------------|------------|---------------|----|
| Po projekt | tu          |            |                 |                         |      |                                                  |            |            |            |               |    |
| 1          | HERMES      | 6 opravila | . president     | a Anto a Albana         | -    | ananan anan maker Approximate                    | LABORER IN |            |            |               |    |
| Naloga     |             | 82         | Izvajalec Statu |                         | Opis | Dati                                             | umi        | Prioriteta | Čas Ur     | *             |    |
| Naloga     | Zahtevek    | Del Nal    | Izvajalec       | Naziv Izvajalca         |      |                                                  | Začetka    | Konca      |            |               |    |
| 6          |             | 27115      | 1               |                         | 2    | t anna 1971 an an Anna an Anna ti                |            | 17.11.2005 | 3          | 1,00          |    |
| 58         |             | 28036      | 1               | THE PROPERTY OF         | 2    | Time a transmission of the p                     | 5.12.2005  | 6.12.2005  | 0          | 4,00          |    |
| 2071       |             | 30047      | 1               |                         | 2    | Theorem - a contract theory and                  | 7.06.2006  | 29.06.2006 | 3          | 6,00          |    |
| 4791       |             | 32802      | 16              | STATE OF A CARDINAL DRV | 2    | Therefore is about the state of the state of the | 16.02.2007 | 7.03.2007  | 3          | 1,00          | Ŧ  |
|            |             |            | · · · · ·       |                         |      |                                                  |            |            | Skupaj čas | : 429,0       | 00 |
|            |             |            |                 |                         |      |                                                  |            | 😈 Zaj      | pri 🛛      | <u>P</u> omoč |    |

• Ure - V novem pojavnem oknu se izpiše seznam vseh porabljenih ur za izbran projekt.

| Projekt: 1 | HERM    | ES opravila:     | Non Alexa arthura Alexal analas an                                    | an and a first in | Aprocession of the second |
|------------|---------|------------------|-----------------------------------------------------------------------|-------------------|---------------------------|
| Datum      | D Nalog | Izvajalec        | Opis Dela                                                             | Plan ur           | Poraba ur                 |
| 6.12.2005  | 28036   |                  | reta                                                                  | 4,00              | 0,25                      |
| 1.06.2006  | 30047   | 101110           | C Report of Alexandrope                                               | 6,00              | 1,00                      |
| 1.06.2006  | 30049   | NA CONTRACTOR    | <ol> <li>The address constrained on a 2 PT Table schedule.</li> </ol> |                   | 1,50                      |
| 20.11.2006 | 31195   | COLUMN TO MARKET |                                                                       | 8,00              | 0,50                      |
|            |         | ×                | . <u> </u>                                                            | 304,00            | 880,                      |
| Natisni    |         |                  |                                                                       |                   | J Zapri                   |

# 3.4 Pripombe in pohvale strank [WEB]

Dostop preko menija Urejanje, knjiženje / Pripombe in pohvale strank [WEB].

Pojavno okno prikazuje seznam vseh zabeleženih predlogov, pripomb ozitom apohval s strani stran preko spleta. Posamezno opombo je mo urejati, brisati in dodajati nove (standardni gumbi Vstavi, Spremeni, Briši).

| edlogi st | trank |            |                                                                                                    |                                                                                                    |                                                                                                    |
|-----------|-------|------------|----------------------------------------------------------------------------------------------------|----------------------------------------------------------------------------------------------------|----------------------------------------------------------------------------------------------------|
| ZŠt       | Ζ     | Datum      | Ime Priimek                                                                                                    | Podjetje                                                                                                    | Predlog                                                                                                    |
| 10        |       | 28.09.2010 | 181                                                                                                    | Testno podjetje D.o.o                                                                                                    | E the second second second second second second second second second second second second second second second                                                                                                    |
| 11        |       | 25.10.2010 | adding and a second second sec | Hermes d.o.o.                                                                                                    | F a detailed a spectrum of the same time same time same time same time same time same time same time same time                                                                                                    |
| 12        |       | 25.10.2010 | 100000                                                                                                    | Hermes d.o.o.                                                                                                    | Miller australista de la constitución de la constitución de la const |
| 13        | 1     | 17.11.2010 | Householder.                                                                                                    | AND A REPORT OF A DESCRIPTION OF A DESCRIPTION OF A DESCR | Finitestantin (* 18. 1996) and states and states in                                                                                                    |
| 14        |       | 18.11.2010 | successive to the second                                                                                                    |                                                                                                    | 2                                                                                                    |
|           |       |            |                                                                                                    |                                                                                                    |                                                                                                    |
|           |       |            |                                                                                                    |                                                                                                    | 🔁 🛛 🔄 🔁 🔁 🔁 🔁 🔁 🔁                                                                                                    |

Forma za urejanje oziroma dodajanje zapisov pripomb:

Storitveni delovni nalogi

| 🔍 Sprememba     | zapisa 💌                                         |
|-----------------|--------------------------------------------------|
| Predlog stranke |                                                  |
| Zap. štev:      | 10                                               |
| Datum:          | 28.09.2012                                       |
| Ime in priimek: | 10                                               |
| Podjetje:       | Testno podjetje D.o.o                            |
| Za program:     | UvodnaStran.aspx                                 |
| Predlog:        | Predlog številka 1                               |
|                 | +                                                |
| Pohvala:        | Pohvala številka 1                               |
|                 | -                                                |
| Mail:           | E dans sour ell'intere et also                   |
|                 | 🔽 Dovolim Objavo                                 |
|                 | 💾 <u>O</u> K 🛛 🔀 <u>P</u> rekini 🥑 <u>P</u> omoč |

Z izbiro gumba **Natisni**, lahko izbran zapis natisnemo. S pomo jo gumba **V zahtevke** pa izbrano opombo prenesmo v seznam zahtevkov.

#### 3.5 Zasedenost po izvajalcih

Dostop preko menija Urejanje, knjiženje / Zasedenost po izvajalcih.

Pojavno okno prikazuje seznam zasedenosti po izvajalcih. Po vnosu parametra **Ur na dan** izberemo gumb **Pripravi** in seznam se napoloni z ustreznimi zapisi. Z izbiro gumba **Natisni** lahko nastisnemo seznam celotne poizvedbe.

|         |                                                                         |                                                                                             | 🔲 Upošte                                                                                                    | vaj samo ne                                                                                                    | eoddane DN                                                                                                    | P                                                                                                    | ripravi                                                                                                    | 🦛 Natis                                                                                                    | ni 🔣 🗙                                                                                                    | Izhod                                                                                                    |
|---------|-------------------------------------------------------------------------|---------------------------------------------------------------------------------------------|----------------------------------------------------------------------------------------------------|----------------------------------------------------------------------------------------------------|----------------------------------------------------------------------------------------------------|----------------------------------------------------------------------------------------------------|----------------------------------------------------------------------------------------------------|----------------------------------------------------------------------------------------------------|----------------------------------------------------------------------------------------------------|----------------------------------------------------------------------------------------------------|
| c       |                                                                         |                                                                                             |                                                                                                    |                                                                                                    |                                                                                                    | Plan                                                                                                    |                                                                                                    |                                                                                                    |                                                                                                    |                                                                                                    |
| Traj Ur | 49/12                                                                   | 50/12                                                                                       | 51/12                                                                                                    | 52/12                                                                                                    | 53/12                                                                                                    | 01/13                                                                                                    | 02/13                                                                                                    | 03/13                                                                                                    | 04/13                                                                                                    | 05/13                                                                                                    |
| 40,00   | х                                                                       | XXXXX                                                                                       | XXX                                                                                                    |                                                                                                    |                                                                                                    |                                                                                                    |                                                                                                    |                                                                                                    |                                                                                                    |                                                                                                    |
| 11,00   | х                                                                       | XX                                                                                          |                                                                                                    |                                                                                                    |                                                                                                    |                                                                                                    |                                                                                                    |                                                                                                    |                                                                                                    |                                                                                                    |
| 5,00    | х                                                                       | X                                                                                           |                                                                                                    |                                                                                                    |                                                                                                    |                                                                                                    |                                                                                                    |                                                                                                    |                                                                                                    |                                                                                                    |
| 6,00    | х                                                                       | X                                                                                           |                                                                                                    |                                                                                                    |                                                                                                    |                                                                                                    |                                                                                                    |                                                                                                    |                                                                                                    |                                                                                                    |
| 9,03    | х                                                                       | х                                                                                           |                                                                                                    |                                                                                                    |                                                                                                    |                                                                                                    |                                                                                                    |                                                                                                    |                                                                                                    |                                                                                                    |
| 5,33    | х                                                                       | х                                                                                           |                                                                                                    |                                                                                                    |                                                                                                    |                                                                                                    |                                                                                                    |                                                                                                    |                                                                                                    |                                                                                                    |
| 58,25   | х                                                                       | XXXXX                                                                                       | XXXXX                                                                                                    | x                                                                                                    |                                                                                                    |                                                                                                    |                                                                                                    |                                                                                                    |                                                                                                    |                                                                                                    |
|         | c<br>Traj Ur<br>40,00<br>11,00<br>5,00<br>6,00<br>9,03<br>5,33<br>58,25 | c<br>Traj Ur 49/12<br>40,00 X<br>11,00 X<br>5,00 X<br>6,00 X<br>9,03 X<br>5,33 X<br>58,25 X | c<br>Traj Ur 49/12 50/12<br>40,00 X XXXX<br>11,00 X XX<br>5,00 X X<br>6,00 X X<br>9,03 X X<br>5,33 X X<br>58,25 X XXXXX | C<br>Traj Ur 49/12 50/12 51/12<br>40,00 X XXXX XXX<br>11,00 X XX<br>5,00 X X<br>6,00 X X<br>9,03 X X<br>5,33 X X<br>58,25 X XXXXX XXXX | C<br>Traj Ur 49/12 50/12 51/12 52/12<br>40,00 X XXXXX XXX<br>11,00 X XX<br>5,00 X X<br>6,00 X X<br>9,03 X X<br>5,33 X X<br>58,25 X XXXXX XXXXX X | C         49/12         50/12         51/12         52/12         53/12           40,00         X         XXXXX         XXX         XXX         XXX         XXX         XXX         XXX         XXXX         XXXX         XXXXX         XXX         XXXXX         XXXX         XXXXX         XXXX         XXXXX         XXXXX         XXXXX         XXXXX         XXXXX         XXXXX         XXXXXX         XXXXXX         XXXXXX         XXXXXX         XXXXXX         XXXXXX         XXXXXX         XXXXXX         XXXXXX         XXXXXXX         XXXXXX         XXXXXXX         XXXXXXX         XXXXXXX         XXXXXXX         XXXXXXXXX         XXXXXXXXXXXX         XXXXX | C         Plan           Traj Ur         49/12         50/12         51/12         52/12         53/12         01/13           40,00         X         XXXXX         XXX         11         0         X         XXX         11         0         X         XXX         11         0         X         XX         11         0         X         XX         11         10         10 | c         Plan           Traj Ur         49/12         50/12         51/12         52/12         53/12         01/13         02/13           40,00         X         XXXXX         XXX            11.00         X         XXX         XXX             01/13         02/13 | C         Plan           Traj Ur         49/12         50/12         51/12         52/12         53/12         01/13         02/13         03/13           40,00         X         XXXXX         XXX             3/13           40,00         X         XXXXX         XXX             3/13           40,00         X         XXXX         XXX              3/13           11,00         X         XX                3/13           5,00         X         X <td>C         Plan           Traj Ur         49/12         50/12         51/12         53/12         01/13         02/13         03/13         04/13           40,00         X         XXXXX         XXX                40/13         03/13         04/13</td> | C         Plan           Traj Ur         49/12         50/12         51/12         53/12         01/13         02/13         03/13         04/13           40,00         X         XXXXX         XXX                40/13         03/13         04/13 |

# 3.6 Zasedenost posameznega izvajalca

Dostop preko menija Urejanje, knjiženje / Zasedenost posameznega izvajalca.

Pojavno okno prikazuje seznam zasedenosti po izbranem izvajalcu. Po vnosu šifre izvajalca, parametra **Ur na dan** izberemo gumb **Pripravi** in seznam se napoloni z ustreznimi zapisi.

| 🔯 Pregle   | d zasedeno | osti delavca            |          |   |         |        |        |           |             |           |        |        |           |          |       | ж |
|------------|------------|-------------------------|----------|---|---------|--------|--------|-----------|-------------|-----------|--------|--------|-----------|----------|-------|---|
| Izvajalec: | 10         |                         |          |   | Ur na   | i dan: | 5,00 [ | 🔲 Upoštev | aj samo nec | oddane DN | 😽 Prip | ravi 🛛 | 🗟 Natisni | <b>X</b> | Izhod |   |
|            |            | Naloga                  |          |   |         |        |        |           |             | PI        | lan    |        |           |          |       | * |
| IDN Za     | aht DN     | Stranka                 | Datum    | P | Traj Ur | 49/12  | 50/12  | 51/12     | 52/12       | 53/12     | 01/13  | 02/13  | 03/13     | 04/13    | 05/13 |   |
| 19408      | 4730       | INSTRUMENT OF THE OWNER | 18.10.12 | 0 | 1,83    | х      |        |           |             |           |        |        |           |          |       |   |
| 19409      | 4730       | gining manual           | 18.10.12 | 0 | 1,83    |        | x      |           |             |           |        |        |           |          |       |   |
| 19411      | 4730       | I CONTRACTOR            | 18.10.12 | 0 | 1,83    |        | x      |           |             |           |        |        |           |          |       |   |
| 19412      | 4730       |                         | 18.10.12 | 0 | 1,83    |        | X      |           |             |           |        |        |           |          |       |   |
| 19624      | 4751       |                         | 23.11.12 | 0 | 1,00    |        |        | x         |             | 1         |        |        |           |          |       | - |
| 🔲 ? DN     |            | ) ? Ure                 |          |   | 57,25   | ĺ      |        |           |             |           |        |        |           |          |       | _ |

- Z izbiro gumba Natisni lahko natisnemo seznam celotne poizvedbe.
- Z gumbom ? DN se v novem pojavnem oknu izpiše zapis delovnega naloga.

| 🕵 Ogled zapisa                                                                                                    |                                                                                                    | -x-                                |
|----------------------------------------------------------------------------------------------------|----------------------------------------------------------------------------------------------------|------------------------------------|
| Delovni nalog                                                                                                    |                                                                                                    |                                    |
|                                                                                                    | 47326                                                                                                    |                                    |
| <u>N</u> aziv:                                                                                                    | CONTRACTOR TO A CONTRACTOR                                                                                                    |                                    |
| Začeto:                                                                                                    | 22.10.2012                                                                                                    | Vzrok klica                        |
| <u>K</u> ončano:                                                                                                    |                                                                                                    |                                    |
| Zadolžen:                                                                                                    | THE PARTY OF THE PARTY OF THE P | 10                                 |
| Naročnik naloge                                                                                                    | 1895                                                                                                    |                                    |
| Opis naloge:                                                                                                    | l                                                                                                    |                                    |
| Precision of the second second |                                                                                                    |                                    |
|                                                                                                    |                                                                                                    | •                                  |
| Projekt:                                                                                                    | 18 🔣 POC                                                                                                    | PORA: splošna podpora strankan     |
| Rok končanja:                                                                                                    | 30.10.2012                                                                                                    | Odobreno Ur: 2,00                  |
| Vrsta Storitve:                                                                                                    | 30 🛒 Izob                                                                                                    | raževanje in testiranje uvoza poda |
| <u>Р</u>                                                                                                    | 📉 🔀 <u>P</u> reklič                                                                                                    | i 🕑 <u>P</u> omoč                  |

• Z gumbom ? Ure se v novem pojavnem oknu izpiše seznam opravljeni delovnih ur za izbran delovni nalog.

| ikaz opravljenih | n delovnih ur |      |            |
|------------------|---------------|------|------------|
| Delovni nalog: 4 | 47326         | 1000 | 0: "". : 0 |
| Datum            | Izvajalec     | Ure  | Opomba     |
| 22.10.2012       |               | 0,17 | P          |
| a Natisni        | ) Skupaj Ure: | 0,17 | 😈 Zapri    |

# 3.7 Pregled Izvajalcev

Dostop preko menija Urejanje, knjiženje / Pregled Izvajalcev.

Pojavno okno prikazuje seznam vseh izvajalcev, katere lahko urejamo, brišemo ali pa dodajamo nove (standardni gumbi **Vstavi, Spremeni, Briši**).

| Šifrant | Šifra | Naziv                          | Koef  | Oznaka | Priv. konto |
|---------|-------|--------------------------------|-------|--------|-------------|
| 18      | 0     |                                | 0,000 |        |             |
| 18      | 1     | press - massion                | 0,000 |        |             |
| 18      | 7     | ###                            | 0,000 |        |             |
| 18      | 8     | Henrich Henrich                | 0,000 |        |             |
| 18      | 10    | Transfer F Transfer            | 0,000 |        |             |
| 18      | 12    | Riscontinent                   | 0,000 |        |             |
| 18      | 13    | 17 augusta 17 8 Augustation    | 0,000 |        |             |
| 18      | 14    | Altern / Logaria               | 0,000 |        |             |
| 18      | 15    | 1 And Andrews (1992)           | 0,000 |        |             |
| 18      | 17    | A Company and a company of the | 0,000 |        |             |
| 18      | 18    | de upinto-                     | 0,000 |        |             |
| 18      | 19    | HELENER P. R. LANDERS          | 0,000 |        |             |
| 18      | 22    | Printing and Printing          | 0,000 |        |             |
| 18      | 26    | Resources and                  | 0,000 |        |             |
| 18      | 27    | PERSONAL PROPERTY.             | 0,000 |        |             |
| 18      | 28    | THE REPORT OF THE PARTY OF T   | 0,000 |        |             |
| 18      | 29    | 10.07-0404                     | 0,000 |        |             |
| <       |       |                                |       |        | >           |

Prikaži tudi neaktivne nam omogo i vklop in izklop prikaza neaktivnih izvajalcev.

Z izbiro gumba **Natisni** lahko seznam vseh izvajalcev natisnemo. Izberemo pa lahko še vrsto prikaza podatkov, in sicer, izpis lahko uredimo po nazivu izvajalca - možnost **izpis razvrsti po nazivu**.

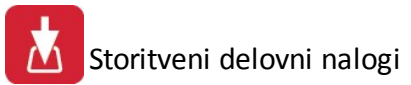

# 3.8 Pregled Kupcev

Dostop preko menija Urejanje, knjiženje / Pregled Kupcev.

Pojavno okno prikazuje seznam vseh kupcev, katere lahko urejamo, brišemo ali pa dodajamo nove (standardni gumbi Vstavi, Spremeni, Briši).

| ra Naz | ziv M-Kup ID Komerc Stranke ID D                                                                                | DV                     |       |                     |                |                         |                              |          |
|--------|----------------------------------------------------------------------------------------------------|------------------------|-------|---------------------|----------------|-------------------------|------------------------------|----------|
| Šifra  | Naziv kupca 🔺                                                                                                   | Ulica                  | Pošta | Kraj                | Mkup ID        | Davčna št               | Posl. Enota                  |          |
| 423    | CONTRACTOR AND CONTRACTOR OF STREET,                                                                            | 110000-0               | 8273  | Leskovec pri Krškem | 423            | 111301-005              | State Annal - Marcall 1 - 1  | <b>F</b> |
| 3150   | TO THE REAL OF A DEPARTMENT OF A                                                                                | ALL AND TRANSFORM      | 3272  | Rimske Toplice      | 3379           | i - i distrikter distri | Engenerative contract        | ÷.       |
| 4090   | The second second second second second second second second second second second second second second second se | Billion (B)            | 2392  | Mežica              | 4330           | HIRE IFFT               | Salation of Streepington and |          |
| 11827  | Construction (11) Billion (12) (10)                                                                             | FALSHOURS ALL FRIDAY F | 2270  | ORMOŽ               | 5617           | 1.121.1.1.1100          |                              |          |
| 4594   | The state of the second                                                                                         | 100 A                  | 3240  | ŠMARJE PRI JELŠAH   | 4835           |                         |                              |          |
|        |                                                                                                    |                        |       |                     |                |                         |                              | •        |
|        |                                                                                                    |                        |       | 📰 <u>P</u> ogled 💽  | <u>V</u> stavi | Spreme                  | eni 📑 <u>B</u> riši          |          |

Z izbiro gumba **Iskanje** se pojavi novo okno, v katerem lahko voišemo isklani niz in izberemo gumb **Iš i**. V tabeli se bo izpisal seznam vseh poizvedb po kupcih glede na vpisan niz. Z izbiro gumba **Pojdi na** se postavimo na ustrezni zapis v seznamu vseh kupcev.

| 🔍 İs  | kanje p   | partnerja po nazivu                 |                |             |            |                   |
|-------|-----------|-------------------------------------|----------------|-------------|------------|-------------------|
| Isł   | kalni niz | z test                              | 9              | Išči        |            |                   |
| Parti | nerji     |                                     |                |             |            |                   |
| ×     | Šifra     | Naziv partnerja                     | Poslovna enota | Ulica in hš | Pošta      | Kraj              |
|       | 5632      | ANNO-10 10000000 1010 00100000      |                | TEST        | 1234       | MENGEŠ            |
|       | 5757      | - seein - stangener                 |                |             | 0          |                   |
|       | 9549      | - and agents - so as a subscription |                | TEST        | 1234       | Mengeš            |
|       | 10693     |                                     |                | TEST        | 1234       | Mengeš            |
|       | 11833     | ***test                             | 6              |             | 1000       | LJUBLJANA         |
|       |           |                                     |                |             |            |                   |
|       |           |                                     |                | 🖉 Po        | jdi na 📃 🚺 | 🔰 Zapri 🛛 🥯 Pomoč |

# 3.9 Šifrant delovnih aktivnosti

Dostop preko menija Urejanje, knjiženje / Šifrant delovnih aktivnosti.

Pojavno okno prikazuje seznam vseh delovnih aktivnosti, katere lahko urejamo, brišemo ali pa dodajamo nove (standardni gumbi **Vstavi, Spremeni, Briši**).

| ) aktivno | osti                                |  |
|-----------|-------------------------------------|--|
| ID Akt    | Opis Aktivnosti                     |  |
| 1         |                                     |  |
| 2         | Financial                           |  |
| 3         | Contract of a second second         |  |
| 4         | Finance channels contacted in the   |  |
| 5         | Andrew Alaga ere annothe an annothe |  |
| •         | A                                   |  |
|           | 🚹 Vstavi 🛛 🔼 Spremeni 📄 Briši       |  |

# 3.10 Seznam aktivnih strank in zadolžitev

Dostop preko menija Urejanje, knjiženje / Seznam aktivnih strank in zadolžitev.

Forma služi izpisu seznama aktivnih stran in zadolžitev za poljubno število zadnjih nekaj dni. Izpis lahko sortiramo še po kupcu ali zadolženem referentu. Z izbiro gumba **Natisni** se sproži postpek poizvedbe.

| <ul> <li>Soraraj po</li> <li>Po kupcu</li> <li>Po zadolženem referentu</li> </ul> |     |      |
|-----------------------------------------------------------------------------------|-----|------|
| Po zadolženem referentu                                                           |     |      |
| · · · · · · · · · · · · · · · · · · ·                                             | ntu |      |
|                                                                                   |     |      |
| <u> </u>                                                                          | e   | entu |

Izgled izpisa:

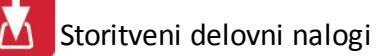

| Prušnikova ulica<br>Ljubljana | 2 Sez                                                                                                    | Znam aktivnih kupce<br>Za obdobje zadnjih 10 dni<br>Urejeno po nazivu kupca                                                                                                    | ev         |            | Str                                                                                                    |
|-------------------------------|----------------------------------------------------------------------------------------------------|----------------------------------------------------------------------------------------------------|------------|------------|----------------------------------------------------------------------------------------------------|
| Šifra kupca                   | Naziv kupca                                                                                                    | Naslov kupca                                                                                                    | Stevilo DN | Stevilo Ur | Zadolženi refere                                                                                                |
| 1                             | 2                                                                                                    | 3                                                                                                    | 4          | 5          | 6                                                                                                    |
| 11644                         | HE CONTRACTOR OF THE OWNER.                                                                                                    | Division of the state of the later of the later of the                                                                                                    | 1          | 0          |                                                                                                    |
| 2104                          | a state of the state of the sta | And I AND ADDRESS AND                                                                                                    | 2          | 0          | Mente il fendetti                                                                                               |
| 1849                          | Barn a President                                                                                                    | Rep - American Contraction - American                                                                                                    | 1          | 2          | 11.1.466                                                                                                    |
| 11778                         | 10 1 M F 1 M 11                                                                                                    | BILL DI BURGLICH AND TARD TARBON                                                                                                    | 1          | 0          | 100-000-0                                                                                                    |
| 3808                          | 10 100                                                                                                    | Rouse income examined a series                                                                                                    | 2          | 6          | THE OWNER OF THE OWNER                                                                                          |
| 11788                         | The second state of the second second s                                                                                                    | And the Internet of An                                                                                                    | 1          | 2          | 1111111                                                                                                    |
| 11884                         | Constant of the second second                                                                                                    | Barrier Colors - Barrier Colors - 1921                                                                                                    | 1          | 0          | 100011000                                                                                                    |
| 90                            | CONSTRUCTION CONTRACTOR                                                                                                    | State - Street - State and a state of the                                                                                                    | 1          | 1          | NUMBER OF TAXABLE                                                                                               |
| 818                           | Contraction of the second second second second second second second second second second second second second s                                                                                                    | And the second second s | 1          | 2          | termine the second second second second second second second second second second second second second second s |
| 8872                          | PH-Balance -                                                                                                    | These strength and the second                                                                                                    | 1          | 0          | 101010-0101-01                                                                                                  |
| 1639                          | BRB-19.00                                                                                                    | MARCH, MARCH 17                                                                                                    | 2          | 0          | 100100000                                                                                                    |
| 868                           |                                                                                                    | 1000 - 00 - 000                                                                                                    | 3          | 0          | 1.1.1.1.1.1.1.1.1.1.1.1.1.1.1.1.1.1.1.1.                                                                        |
| 719                           | A GARDER OF THE OWNER                                                                                                    | 1000 17 13 AND 1901                                                                                                    | 1          | 0          | 100011005                                                                                                    |
| 12061                         | CARLES AND ADDRESS OF                                                                                                    | CONTRACT CONTRACTOR CONTRACTOR                                                                                                    | 1          | 2          | 1.190                                                                                                    |
| 486                           | and the state of the second second se | states of some support of the lates of the                                                                                                    | 1          | 0          | And Address of the                                                                                              |

# 4 Poročila

Meni Poro ila vsebuje številne forme za izpis raznih poro il in se deli na naslednje podmenije:

Seznam VSEH delovnih nalogov

Nedokon ani Nalogi - VSI

Nedokon ani nalogi po Izvajalcu

Seznam obra unanih ur po Izvajalcu in skupaj

Seznam ur po dnevnih poro ilih

Poraba ur po projektih - zbirno

Lista porabe ur po projektih - podrobno

Poraba ur po delovnem nalogu

Analiza Plana, obra una in porabe ur po DN

Plan - poraba ur po izvajalcih

Letni finan ni plan

Obra un prihodkov po oddelkih

Graf Izplena delovnih ur

Graf strukture ur po DN

Graf analize reklamacij (skupaj, oddelek)

Graf plan - realizacija po projektih

#### Graf analize vzdrževalnih pogodb

Analiza mese nega pripada kupcev

Lista izvajalcev

Seznam kupcev

## 4.1 Seznam VSEH delovnih nalogov

Dostop preko menija Poro ila / Seznam VSEH delovnih nalogov.

| Od dne:            | 1.01.2012  | ]            |  |  |
|--------------------|------------|--------------|--|--|
| Do dne:<br>Urejeno | 31.10.2012 |              |  |  |
| 🔘 Štev             | vilki DN   | 🔘 Zadolženem |  |  |
| Narce              | očniku     | 🔘 Datumu     |  |  |
|                    |            |              |  |  |

Po vnosu datumskega razpona, vrsti ureditve izpisa in izbiri gumba **Natisni**, se pojavi seznam vseh delovnih nalogov glede na podane parametre. Izgled izpisa:

| Prušnikova u<br>Ljubljana | ,ica 2                                                                                                    | Pregled vseh Delovnih Nalo<br>Obdobje od: 1.11.2012 do:10.11.20<br>Urejeno po številki DN 00000                                                                                                    | <b>gov</b><br>12 |               | 50.11.2012, 9:<br>Stran |  |
|---------------------------|----------------------------------------------------------------------------------------------------|----------------------------------------------------------------------------------------------------|------------------|---------------|-------------------------|--|
| Delovni nalog             | Naziv naročnika                                                                                                    | Opis staritve                                                                                                    | Datum odprtja    | Datum zaprtja | Izvajalec               |  |
| 1                         | 2                                                                                                    | 3                                                                                                    | 4                | 5             | 6                       |  |
| 47378                     | Not sub-1 to be set                                                                                                    | PARTY PROPERTY AND ADDRESS OF ADDRESS OF ADD | 5.11.2012        | 5.11.2012     | 101100-001              |  |
| 47388                     |                                                                                                    | CONTRACT SHOT SHOTS AND A SALES                                                                                                    | 2.11.2012        | 2.11.2012     | 10.0 1 1000             |  |
| 47389                     | INCOMPANY PROPERTY                                                                                                    | the support is the spectrum of the spectrum of                                                                                                    | 2.11.2012        | 2.11.2012     | STREET STREET           |  |
| 47390                     | WITTER I I I                                                                                                    | Castili - may                                                                                                    | 2.11.2012        | 2.11.2012     | the summer              |  |
| 47391                     | Labor Description of the                                                                                                    | ing elegated management                                                                                                    | 2.11.2012        | 2.11.2012     | the contract            |  |
| 47392                     | CONTRACTOR OF STREET, STREET, | Register - man                                                                                                    | 2.11.2012        | 2.11.2012     | 101 10000               |  |
| 47393                     |                                                                                                    | Reptil - max                                                                                                    | 2.11.2012        | 2.11.2012     | and the second          |  |
| 47394                     | BALL THREE BALL DOL                                                                                                    | Republic control                                                                                                    | 2.11.2012        | 2.11.2012     | and the second          |  |
| 47395                     | ALL COMMENTS                                                                                                    | Street in this respect to the rest grades                                                                                                    | 5.11.2012        | 5.11.2012     | -                       |  |
| 47396                     | and a second second                                                                                                    | Bine the star post of county again, or                                                                                                    | 5.11.2012        | 5.11.2012     | 100 00                  |  |
| 47397                     |                                                                                                    | and dependence of management of these particular and the                                                                                                    | 5.11.2012        | 5.11.2012     | 1.040                   |  |

# 4.2 Nedokončani Nalogi - VSI

Dostop preko menija Poro ila / Nedokon ani Nalogi - VSI.

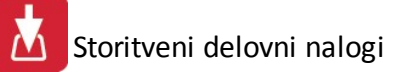

| 🔘 Naročniku |
|-------------|
| -           |
| gov         |
|             |
|             |

Po vnosu datuma, vrsti ureditve izpisa, možnosti **Ne prikazuj oddanih nalogov** in izbiri gumba **Natisni**, se pojavi seznam vseh nedokon anih oziroma odprtih delovnih nalogov glede na podane parametre. Izgled izpisa:

| Prušnikova ulic<br>Ljubljana | a 2                                                                                                    | Pregled vseh odprtih DN<br>Stanje na dan: 30.11.2012<br>Vsi nalogi                                                                                                    | 30.11.2012, 9:2<br>Stran |
|------------------------------|----------------------------------------------------------------------------------------------------|----------------------------------------------------------------------------------------------------|--------------------------|
| Delovni nalog                | Naziv naročnika                                                                                                    | Opis staritve                                                                                                    | Datum odprtja            |
| 1                            | 2                                                                                                    | 3                                                                                                    | 4                        |
| 44875                        | NUM 121                                                                                                    | PROBLET TRANSPORTED A PROPERTY                                                                                                    | 18.10.2011               |
| 46218                        | CONTRACTOR OF CONTRACTOR OF CONT | And the second second s | 11.04.2012               |
| 46499                        | E 1911021                                                                                                    | second distance programs will be an error                                                                                                    | 21.05.2012               |
| 46580                        | KORY 121                                                                                                    | HER HER HER AND A SHE HER LEVEL AND A SHE                                                                                                    | 28.05.2012               |
| 46595                        | THE REAL PROPERTY.                                                                                                    | THE PERSON NAMES OF TAXABLE PARTY.                                                                                                    | 30.05.2012               |
| 46682                        | NOR: 22                                                                                                    | statistic costs and really month and the                                                                                                    | 21.09.2012               |
| 46752                        |                                                                                                    | free and the second second sec | 21.06.2012               |
| 46849                        | A FRANCES CONTRACTOR                                                                                                    | Rectant offers of the source gener situations                                                                                                    | 19.11.2012               |
| 46997                        | 1000 tot                                                                                                    | tion groups prices have a second of the                                                                                                    | 21.08.2012               |
| 47009                        | 1001 tot                                                                                                    | Reader on him only and the second                                                                                                    | 24.08.2012               |
| 47057                        | 1000 and 1                                                                                                    | and the second second second second                                                                                                    | 3.09.2012                |

# 4.3 Nedokončani nalogi po Izvajalcu

Dostop preko menija Poro ila / Nedokon ani nalogi po Izvajalcu.

| Na dan: | 30.11.2012              |  |
|---------|-------------------------|--|
| 🔲 Ne pr | rikazuj oddanih nalogov |  |
|         |                         |  |
|         |                         |  |
|         |                         |  |
|         |                         |  |

Po vnosu datuma, možnosti **Ne prikazuj oddanih nalogov** in izbiri gumba **Natisni**, se pojavi seznam vseh nedokon anih oziroma odprtih delovnih nalogov po izvajalcu glede na podane parametre. Pregled nalogov je za vsakega izvajalca na svoji strani. Izgled izpisa:

| Pregi<br>Stanje na | ed odprtih DN po i                                                                                                    | zvajalcih                                                                                                    |               |               |                | Pri             | Hermes d.o<br>ušnikova ulica<br>Ljublja |
|--------------------|----------------------------------------------------------------------------------------------------|----------------------------------------------------------------------------------------------------|---------------|---------------|----------------|-----------------|-----------------------------------------|
| Delovni nalog      | Naziv naročnika                                                                                                    | Opis storitve                                                                                                  | Datum odprtja | Planirane ure | Porabljene ure | Planirani konec | Predvidevam<br>konec                    |
| 1                  | 2                                                                                                    | 3                                                                                                    | 4             | 5             | 6              | 7               | 8                                       |
| 47391              | AND ADDRESS OF ADDRESS OF ADDRES                                                                                                    | Result 1 align                                                                                                 | 2.11.2012     | 10,00         | 1,50           | 30.11.2012      |                                         |
| 47392              | of the second second                                                                                                    | Read 1 along                                                                                                   | 2.11.2012     | 10,00         | 4,00           | 30.11.2012      |                                         |
| 47393              | CONTRACTOR OF CONTRACTOR OF CONT | Report R = setting                                                                                             | 2.11.2012     | 10,00         | 13,00          | 30.11.2012      |                                         |
| 47394              | COLUMN TO PARAMETERS                                                                                                    | Negari R : della                                                                                               | 2.11.2012     | 20,00         | 32,00          | 30.11.2012      |                                         |
| 47512              | al another meters                                                                                                    | environ example: inserior information providing and a speciality of                                            | 22.11.2012    | 2,00          | 2,00           | 23.11.2012      |                                         |
| 47566              | CONTRACT MANAger Marrie                                                                                                    | and a second second second second second second second second second second second second second second second | 30.11.2012    | 1,00          |                | 30.11.2012      |                                         |
| 00006              | Skupaj izvajalec:                                                                                                    |                                                                                                    |               | 53,00         | 52,50          |                 |                                         |

# 4.4 Seznam obračunanih ur po Izvajalcu in skupaj

Dostop preko menija Poro ila / Seznam obra unanih ur po Izvajalcu in skupaj.

| Do dne: | 31.10.2012 |  |   |
|---------|------------|--|---|
|         |            |  |   |
|         |            |  | _ |

Po vnosu datumskega razpona in izbiri gumba **Natisni**, se pojavi seznam vseh obra unanih ur po izvajalcu in skupaj. Najprej se izpiše <u>rekapitulacija</u> vseh opravljenih ur po delovnih nalogih, nato pa sledi izpis za vsakega izvajalca posebej. Izgled izpisa:

| Stran    | 30.11.20 | ;      | h               | jalcil   | izva<br>0.11.20  |                   | enih D         | Pregled opravlj<br>Obdobje od: 1.1<br>Izvajalec | Prušnikova ulica 2<br>Ljubljana                                                                                                    |               |  |
|----------|----------|--------|-----------------|----------|------------------|-------------------|----------------|-------------------------------------------------|----------------------------------------------------------------------------------------------------|---------------|--|
| Skupaj U | Km       | Prevaz | Reklama<br>cija | Uvajanje | Servisi<br>ranje | Programi<br>ranje | Strak<br>pomoč | Opis storitve                                   | Naziv naročnika                                                                                                    | Delovni nalog |  |
| 11       | 10       | 9      | 8               | 7        | 6                | 5                 | 4              | 3                                               | 2                                                                                                    | 1             |  |
| ,        | 30,      | 0,     |                 |          |                  |                   | 1,             | Zbirnik vseh delovnih nalogov                   | D.D.                                                                                                    | *****         |  |
|          |          |        |                 | 1        |                  |                   | 0,             | Zbirnik vseh delovnih nalogov                   |                                                                                                    | *****         |  |
|          |          |        |                 | 1        |                  |                   | 0,             | Zbirnik vseh delovnih nalogov                   | A REAL PORT                                                                                                    | *****         |  |
|          |          |        |                 | 1        |                  |                   |                | Zbirnik vseh delovnih nalogov                   |                                                                                                    | *****         |  |
| 8        | 1,       |        | 80,0            |          |                  |                   | 7)             | Zbirnik vseh delovnih nalogov                   | 1 10                                                                                                    | ****          |  |
|          | 50,      | 1)     |                 |          |                  |                   | 8,             | Zbirnik vseh delovnih nalogov                   | 10.00 · 10.00                                                                                                    | ****          |  |
| 1        | 45,      | 1)     |                 | -        |                  | 2,                | 10,5           | Zbirnik vseh delovnih nalogov                   | Contraction -                                                                                                    | *****         |  |
| 1        | 76,      | 2,     |                 |          | 9,               |                   | 5,             | Zbirnik vseh delovnih nalogov                   |                                                                                                    | *****         |  |
| 1        | 80,      | 1)     | -               | 2        |                  |                   | 17,5           | Zbirnik vseh delovnih nalogov                   | ALLER ALLER                                                                                                    | *****         |  |
|          |          |        |                 |          | 6,               |                   |                | Zbirnik vseh delovnih nalogov                   | The Lot of Lot of Lot o | *****         |  |
| 2        | 1        |        |                 | -        |                  | 24,0              | 1,             | Zbirnik vseh delovnih nalogov                   | August Character                                                                                                    | *****         |  |
| 1        | 1        |        |                 | -        |                  | 10,5              | 4/             | Zbirnik vseh delovnih nalogov                   | THE OWNER OF THE OWNER OF THE OWNER OWNER OWNE                                                                                                    | *****         |  |
| 193,5    | 282,5    | 5,5    | 80,0            | -        | 16,0             | 36,5              | 55,5           |                                                 | Skupaj izvajalec;                                                                                                    |               |  |

# 4.5 Seznam ur po dnevnih poročilih

Dostop preko menija Poro ila / Seznam ur po dnevnih poro ilih.

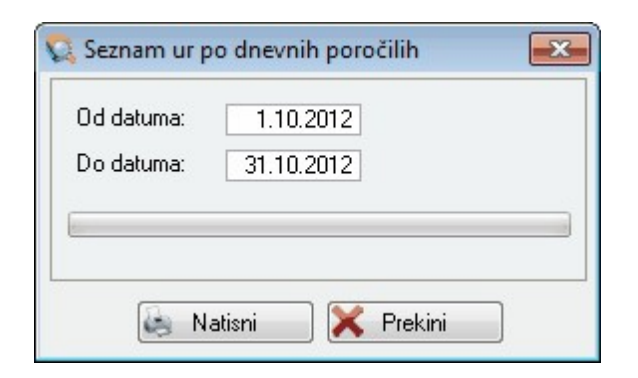

Po vnosu datumskega razpona in izbiri gumba **Natisni**, se pojavi seznam vseh ur po dnevnih poro ilih. Izgled izpisa:

| Hermes d.o.o.<br>Prušnikova ulica 2<br>Ljubljana | Seznam | ur po dr<br><sub>Zapos</sub> | evnih      | poroči | ilih   | 30.11.2 | Stran 1    |        |
|--------------------------------------------------|--------|------------------------------|------------|--------|--------|---------|------------|--------|
| Ime zaposlenega                                  | Id     | Datum                        | Po nalogih | Dopust | Malica | Režija  | Skupaj ure | Nadure |
| 1                                                | 2      | 3                            | 4          | 5      | 6      | 7       | 8          | 9      |
| AND A RELEASED FOR                               | 16     | 1.11.2012                    |            |        |        | 8,00    | 8,00       |        |
| AND A DESCRIPTION OF                             | 16     | 2.11.2012                    | 5,00       |        | 0,50   | 2,50    | 8,00       |        |
| NUM P TOTAL P                                    | 16     | 5.11.2012                    | 7,50       |        | 0,50   | 1,50    | 9,50       | 1,5    |
| NUM & BUILDING DO                                | 16     | 6.11.2012                    | 5,50       |        | 0,50   | 2,00    | 8,00       |        |
| Make # Recurses In-                              | 16     | 7.11.2012                    | 8,00       |        |        |         | 8,00       |        |
| AND REAL PROPERTY.                               | 16     | 8.11.2012                    | 10,50      |        |        |         | 10,50      | 2,5    |
| Mile - designed and                              | 16     | 9.11.2012                    | 8,00       |        |        |         | 8,00       |        |
| Skupai delaver                                   |        |                              | 44.50      |        | 1.5(   | 14.0    | 60.00      | 4      |

#### 4.6 Poraba ur po projektih - zbirno

Dostop preko menija Poro ila / Poraba ur po projektih - zbirno.

Pojavno okno prikazuje seznam vseh porabljenih ur po projektih. Po vnosu datumskega razpona in izbiri gumba **Priprava** se v tabeli izpiše seznam porabljenih ur glede na podane parametre. Seznam vseh zapisov lahko natisnemo z izbiro gumba **Natisni**.

| 🔯 Preg | led planiranih in dejanskih ur po PROJEKTIH                                                                                                    |      |           |            |               | - <del>X</del> - |
|--------|----------------------------------------------------------------------------------------------------|------|-----------|------------|---------------|------------------|
|        | Od datuma: 29.11.2012 Do datuma: 2                                                                                                    | 2012 | Prip      | rava 🛛 😹 N | latisni       |                  |
|        | Projekt                                                                                                    |      | Un        | e          |               |                  |
| Projek | t Naziv projekta                                                                                                    | St   | Plan ur   | Izvedba ur | Izv celota ur | Index            |
|        | D                                                                                                    | 2    | 22,00     |            | 482,17        | 2.191,67%        |
|        | 1 International and the second second s                                                                                                    | 2    | 429,00    |            | 880,47        | 205,24%          |
|        | 2 Million - Charles Anno 1991 Anno 1997                                                                                                    | 2    | 215,10    |            | 245,83        | 114,29%          |
|        | 3 desembles - desemble Provide Land - august approved a sample and                                                                                                    | 2    | 227,50    |            | 179,80        | 79,03%           |
| 1      | B arrent and a second of a second of a sec | 2    | 15.030,60 |            | 539,87        | 63,47%           |
| - 1    | n                                                                                                    | 2    | 1 450 50  |            | 0 500 45      | 170.04%          |
|        | 🔀 Izhod Skup                                                                                                    | paj: | 64.393,15 | 4,50       | 296,22        |                  |

# 4.7 Lista porabe ur po projektih - podrobno

Dostop preko menija Poro ila / Lista porabe ur po projektih - podrobno.

Pojavno okno prikazuje seznam vseh porabljenih ur po izbranem projektu. Po vnosu šifre projekta, datumskega razpona in izbiri gumba **Priprava** se v tabeli izpiše seznam porabljenih ur glede na podane parametre. Seznam vseh zapisov lahko natisnemo z izbiro gumba **Natisni**.

| 🔍 Pregl | ed plani | ranih in | dejanskih ur po P | ROJEKT | U          |             |                           |         |            |               | <b>-x</b> |
|---------|----------|----------|-------------------|--------|------------|-------------|---------------------------|---------|------------|---------------|-----------|
| Projekt |          | 8 🔍      | RAZVOJ:           |        | 0          | d datuma: 2 | 9.11.2012 Do datuma: 30.1 | 1.2012  | Nip        | rava 🛛 🛃 N    | atisni    |
|         |          | Nal      | oga               |        | Dat        | umi         | Naročnik                  |         | Ur         | e             |           |
| Projekt | Zahtev   | DelNal   | Izvajalec         | St     | Začetek    | Konec       |                           | Plan ur | Izvedba ur | Izv celota ur | Index     |
| 8       |          | 33453    | Take (Thister     | 2      | 24.04.2007 | 7.12.2007   | HERMES KRŠKO              | 10,00   |            | 6,50          | 65,00%    |
| 8       |          | 35993    | Trans Printer     | 2      | 20.03.2008 | 20.03.2008  | HERMES KRŠKO              | 3,00    |            | 6,00          | 200,00%   |
| 8       |          | 36007    | Transa / Transar  | 2      | 21.03.2008 | 28.03.2008  | HERMES KRŠKO              | 4,00    |            | 5,43          | 47,64%    |
| 8       |          | 36196    | Table ( Secol     | 2      | 9.04.2008  | 23.05.2008  | HERMES KRŠKO              | 30,00   |            | 30,40         | 101,33%   |
|         |          |          |                   |        |            |             |                           |         |            |               |           |
|         |          |          |                   |        |            | ×           | Izhod Skupaj              | 39,00   | 0,00       | 80,58         |           |

# 4.8 Poraba ur po delovnem nalogu

Dostop preko menija Poro ila / Poraba ur po delovnem nalogu.

Pojavno okno prikazuje seznam vseh porabljenih ur po izbranem delovnemu nalogu. Po vnosu šifre delovnega naloga, datumskega razpona in izbiri gumba **Priprava** se v tabeli izpiše seznam porabljenih ur glede na podane parametre. Seznam vseh zapisov lahko natisnemo z izbiro gumba **Natisni**.

| 🔍 Pregle | ed planira | nih in dejanskih ur po | DELOVNE  | M NALOGU   |             |                           |         |            |               | ×      |
|----------|------------|------------------------|----------|------------|-------------|---------------------------|---------|------------|---------------|--------|
| Del Na   | 4669       | 6 🔇 Mitani             | ne Human | 00         | d datuma: 1 | .01.2012 Do datuma: 30.11 | .2012   | Nipra      | va 🛃 🛵 Na     | itisni |
|          |            | Naloga                 |          | Dati       | umi         | Naročnik                  |         | Ure        |               |        |
| Zahtev   | DelNal     | Izvajalec              | St       | Začetek    | Konec       |                           | Plan ur | Izvedba ur | Izv celota ur | Index  |
|          | 46696      | PROFESSION PROPERTY    | 2        | 13.06.2012 | 31.07.2012  | HERMES d.o.o.             | 112,00  | 126,00     | 126,00        | 50,00% |
|          |            |                        |          |            | ×           | Izhod Skupaj:             | 112,00  | 126,00     | 126,00        |        |

# 4.9 Analiza Plana, obračuna in porabe ur po DN

Dostop preko menija Poro ila / Analiza Plana, obra una in porabe ur po DN.

Pojavno okno prikazuje seznam vseh obra unanih, planiranih in dejanskih ur po delovnih nalogih. Izpis lahko filtriramo po vrsti delovnega naloga. Po vnosu datumskega razpona in izbiri gumba **Priprava** se v tabeli izpiše seznam analize plana ur po delovnih nalogih glede na podane parametre. Seznam vseh zapisov lahko natisnemo z izbiro gumba **Natisni**.

Storitveni delovni nalogi

| 🔍 Preg | gled obra       | čunanih, planiranih   | in dejanskih | ur po DELOV | NEM NALO   | SU                                     |         |            |            | <b>—</b> ×  |
|--------|-----------------|-----------------------|--------------|-------------|------------|----------------------------------------|---------|------------|------------|-------------|
| Filter | nn<br>Vsinalogi | 🔘 Presežen plan       | Presežer     | obračun (   | Od datuma: | 29.11.2012 Do datuma: 29.11            | 1.2012  | 😽 Prip     | rava 🔒     | Natisni     |
|        |                 | Naloga                |              | Dati        | umi        | Naročnik                               |         | Un         | e          |             |
| Zaht   | DelNal          | Izvajalec             | St           | Začetek     | Konec      |                                        | Plan ur | Izvedba ur | Obračunano | Razlika 9-8 |
|        | 47475           | 1-0041 - TOBAL (1993) | 2            | 15.11.2012  | 16.11.2012 | 1-1-1-1-1-1-1-1-1-1-1-1-1-1-1-1-1-1-1- | 0,50    | 1,50       |            | -1,50       |
| _      | 47513           | 10171000              | 0            | 22.11.2012  |            | HE I ST THERE IN AN INCOME.            | 1,00    | 1,00       |            | 0,00        |
|        |                 |                       |              |             |            | Izhod Skupaj:                          | 1,50    | 4,50       | 0,00       |             |

# 4.10 Plan - poraba ur po izvajalcih

Dostop preko menija Poro ila / Plan - poraba ur po izvajalcih.

Pojavno okno prikazuje seznam planiranih in dejanskih ur po poljuben izvajalcu. Po vnosu šifre izvajalca, datumskega razpona in izbiri gumba **Priprava** se v tabeli izpiše seznam oziroma plan ur glede na podane parametre. Seznam vseh zapisov lahko natisnemo z izbiro gumba **Natisni**.

| 🙀 Pregle | ed planira | inih in dejanskih ur po iz | zvajalcu |            |               |                              |         |            |               | -       |             |
|----------|------------|----------------------------|----------|------------|---------------|------------------------------|---------|------------|---------------|---------|-------------|
| Izvajale | e: 2       | 8 🕄 - Handrid - Halarda    |          | 00         | i datuma: 🚺 1 | I.11.2012 Do datuma: 29.11.2 | 2012    |            | Pripr         | ava 🛛 😺 | Natisni     |
|          |            | Naloga                     |          | Dati       | umi           | Naročnik                     |         |            | Ure           |         |             |
| Zahtev   | DelNal     | Izvajalec                  | St       | Začetek    | Konec         |                              | Plan ur | Izvedba ur | Izv celota ur | Index   | Fakturirano |
|          | 46682      | sama Alana                 | 2        | 21.09.2012 | 20.09.2012    | HERMES d.o.o.                | 50,00   | 1.100      | 1001-100      | %       |             |
|          | 47057      | Station & History          | 0        | 3.09.2012  | 30.10.2012    | HERMES d.o.o.                | 8,00    | 181/81     | 181.01        | %       |             |
|          | 47107      | second Alleren             | 0        | 13.09.2012 |               | HERMES d.o.o.                | 30,00   | 100.00     | 181111        | %       |             |
|          | 47424      | easter Allen e             | 0        | 7.11.2012  |               | HERMES d.o.o.                | 3,00    | 1.000      | 12.000        | %       |             |
|          |            |                            |          |            |               |                              |         |            |               |         |             |
|          |            |                            | _        |            |               |                              |         |            |               |         |             |
|          |            |                            |          |            |               | 🔀 Izhod Skupaj:              | 91,00   | 4.54k      | (Reide        |         | 0,00        |

# 4.11 Letni finančni plan

Dostop preko menija Poro ila / Letni finan ni plan.

| 🚉 Letni finančni plan |           | - <u>×</u> -             |
|-----------------------|-----------|--------------------------|
| Leto obdelave:        | 2012      |                          |
| Mesec obdelave:       | 11 🔷      |                          |
| PRIHODKI:             | 0,00      |                          |
| Programska oprema:    | 0,00      | Bl. grp. Prog. opreme: 2 |
| Programska podpora::  | 0,00      |                          |
| Vzdrževalne pogodbe:  | 0,00      |                          |
| Strojna oprema:       | 0,00      |                          |
| Program HP:           | 0,00      | Bl. grp. HP programa: 7  |
| Ostala strojna opr:   | 0,00      |                          |
| Servis strojne opr:   | 0,00      |                          |
| ODHODKI:              | 0,00      |                          |
| Plače:                | 0,00      |                          |
| Material:             | 0,00      |                          |
| Storitve:             | 0,00      |                          |
| Ostali stroški:       | 0,00      |                          |
| 6                     |           |                          |
|                       |           |                          |
|                       | <u> </u>  |                          |
|                       | 🦛 Natisni | 🗙 Prekini                |

Po vnosu potrebnih parametrov in izbiri gumba **Natisni**, se izpiše letni fina ni plan za podane vrednosti. Izgled izpisa:

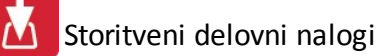

| Prušnikova ulica 2 Letni finančni | plan in realizaci | ja           | 30.11       | Stran 1    |
|-----------------------------------|-------------------|--------------|-------------|------------|
| Ljubljana Za leto: 2              | 2012 in mesec: 11 |              |             |            |
| Opis kategorije                   | Letni plan        | Mesečni plan | Realizacija | % = (4 / 3 |
| 1                                 | 2                 | 3            | 4           | 5          |
| PRIHODKI                          |                   |              |             |            |
| Programska oprema                 |                   |              | 11110       | 1          |
| Podpora za programsko opremo      |                   |              | 11110       |            |
| Vzdrževalne pogodbe               |                   |              |             | 1          |
| Strojna oprema                    |                   |              | 11110       | 1          |
| Program HP                        |                   |              | 10110       |            |
| Ostalo                            | 0                 | 2            | 10-00       |            |
| Servis strojne opreme             |                   | 2            | 1111        |            |
|                                   |                   | 8            |             |            |
| ODHODKI                           |                   |              |             |            |
| Plače                             |                   |              |             |            |
| Nabava materiala                  | 1                 |              |             |            |
| Storitve                          |                   | -            | 1918        | -          |
| Ostali stroški                    |                   | -            | 11.00       | -          |
|                                   |                   | 5            |             |            |
| REZULTAT                          |                   |              | 11110       |            |
|                                   |                   | 1            |             |            |
|                                   | 1                 | 4            |             |            |

# 4.12 Obračun prihodkov po oddelkih

Dostop preko menija Poro ila / Obra un prihodkov po oddelkih.

| )d datuma:          | 1.10.2012              |                     |                      |
|---------------------|------------------------|---------------------|----------------------|
| )o datuma:          | 31.10.2012             |                     |                      |
| nerna cena dela:    | 24,00                  | Izvajalci - šifre i | zvajalcev            |
| iM Razvoj:          | 30000 🔍 Razvoj         | Razvojniki:         | 001,013,014,027,028, |
| M Svetovanje:       | 40000 🔍 Svetovanje     | Svetovalci:         | 010,004,022,         |
| M Servis:           | 50000 Servis           | Serviserji:         | 016,019,023,         |
| M Implementacija:   | 60000 💽 Implementacija | Implementacija      | 002,007,029,030,     |
| nesite podatke za p | oročilo                |                     |                      |
|                     |                        |                     |                      |

Po vnosu datumskega razpona, izbiri stroškovnih mest, ostalih parametrov in vrednosti ter izbiri gumba **Poro ilo**, se pojavi seznam obra una prihodkov po oddelkih. Izgled izpisa:

|      | ročilo o prihodkih po Stros | škovnih mes    | tih              |               |                         |                |                          |          |         | Hermes d.o.o<br>Prušnikova ulica<br>Ljubljan |
|------|-----------------------------|----------------|------------------|---------------|-------------------------|----------------|--------------------------|----------|---------|----------------------------------------------|
| STRM | Naziv STRM                  | Dokument Račun | Interni prihodek | Prodaja blaga | Pogodbe<br>vrzdrževanje | Storitve po DN | Telefonsko<br>svetovanje | Programi | Popusti | Drugo<br>neopredeljen                        |
| 1    | 2                           | 3              | 4                | 5             | 6                       | 7              | 8                        | 9        | 10      | 11                                           |
| 0    | Recorden                    | 000000 (0000   |                  |               |                         |                |                          |          |         |                                              |
| 0    | Rectaution                  | 4177000.7017   |                  |               |                         |                |                          |          |         | 12717                                        |
| 0    | Residuali                   | 40776867861T   |                  |               |                         |                |                          |          |         | 108803                                       |
| 0    | Restriction                 | 41/30/1/0611   |                  |               |                         |                |                          |          |         | 16,0                                         |
| 0    | Rectauli                    | A1178817817    |                  |               |                         |                |                          |          |         | 18910                                        |
| 0    | Represent                   | 407700270027   |                  |               |                         |                |                          |          |         | 16.0                                         |
|      | Skupaj STRM:                |                |                  |               | 10011001                | F              |                          |          |         | 10.775 8817                                  |

# 4.13 Graf Izplena delovnih ur

Dostop preko menija Poro ila / Graf Izplena delovnih ur.

| poš | teva | ij vr.dela: 📣 Označi vse 🔲 😑 Odznači 🛛 🚺 Obrni izl                                                                                                    | bor |
|-----|------|----------------------------------------------------------------------------------------------------|-----|
| X   | VD   | Naziv vrste dela                                                                                                    |     |
| 1   | 1    | REDNO DELO                                                                                                    |     |
| ~   | 2    | NADURNO DELO                                                                                                    |     |
| 7   | 3    | - Base of Space and the second states                                                                                                    |     |
| 7   | 4    | 1988 Harrison and the state of the state of the                                                                                                    |     |
| ~   | 5    | An and An and An                                                                                                    |     |
| ~   | 6    |                                                                                                    |     |
| 7   | 7    | \$1548 + 4 + 4 - FO (2011) (5102)                                                                                                    |     |
| ~   | 8    | disensity and the second second second                                                                                                    |     |
| V   | 9    | And the second second sec |     |
| V   | 10   | 1.6593                                                                                                    |     |
| 7   | 11   | en e ser la regime de la companya de la companya de la companya de la companya de la companya de la companya de                                                                                                    |     |
| V   | 12   | n n hábhar a gcinnean i liðstannan vilkara í                                                                                                    |     |
| V   | 13   | Alter and the states of the                                                                                                    | _   |
| 7   | 14   | idasin anda Afstein istinasta                                                                                                    | -   |
| 2   | 15   | ability affirms and a provide the state of the second second                                                                                                    | -   |

Po vnosu poljubnega leta, ustreznih vrst dela in izbiri gumba **Pripravi**, se pojavi okno v katerm lahko izberemo vrsto izgleda grafa.

| Histogram  | 1 Linijsk | i į | Ra:   | zpršeni |  |
|------------|-----------|-----|-------|---------|--|
| Površinski | 🕍 Torta   |     | 🤭 Gar | ntogram |  |

Po izbiri poljubne oblike izpisa se pojavi graf izplena delovnih ur za podane parametre, katerega je mogo e tudi natisniti.

# 4.14 Graf strukture ur po DN

Dostop preko menija Poro ila / Graf strukture ur po DN.

| 🕵 Graf sti | rukture ur po DN 🛛 🔀   |
|------------|------------------------|
| Za leto:   | 2012 👤                 |
|            | 14 Pripravi 🔀 Prekliči |

Po vnosu poljubnega leta in izbiri gumba Pripravi, se pojavi okno v katerm lahko izberemo vrsto izgleda grafa.

| Histogram  | 1 Linijski | <u></u> | Razpršeni |  |
|------------|------------|---------|-----------|--|
| Površinski | 1 Torta    | 0       | Gantogram |  |

Po izbiri poljubne oblike izpisa se pojavi graf strukture ur po delovnih nalogih za vpisano leto, katerega je mogo e tudi natisniti.

# 4.15 Graf analize reklamacij (skupaj, oddelek)

Dostop preko menija Poro ila / Graf analize reklamacij (skupaj, oddelek).

| Graf analize                                                                                                    | reklamacij po<br>2 🕀 🔲 Prika | oddelkih<br>zi razmerie proti vse | muram      | × |
|----------------------------------------------------------------------------------------------------|------------------------------|-----------------------------------|------------|---|
| Prikaz po o                                                                                                    | iddelku<br>a za prikaz:      |                                   |            |   |
| Razvoj     Govio     Govio | 1,4,5,18,21                  |                                   |            |   |
| <ul> <li>Servis</li> <li>Podpora</li> </ul>                                                                                                    | 3,17,20,22                   |                                   |            |   |
| 🔘 Ostalo                                                                                                    |                              |                                   |            |   |
|                                                                                                    |                              | 14 Pripravi                       | 🔀 Prekliči | i |

Po vnosu poljubnega leta, ostalih in izbiri gumba **Pripravi**, se pojavi okno v katerm lahko izberemo vrsto izgleda grafa.

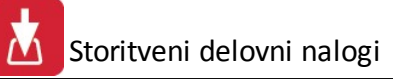

| Histogram 👖  | Linijski 🥖 | 🖉 Razpršeni 🔅 |
|--------------|------------|---------------|
| Površinski 🙀 | j Torta    | 🕤 Gantogram   |

Po izbiri poljubne oblike izpisa se pojavi graf analize reklamacij za podane parametre, katerega je mogo e tudi natisniti.

## 4.16 Graf plan - realizacija po projektih

Dostop preko menija Poro ila / Graf plan - realizacija po projektih.

| 🔍 Graf realizacije po | projektih               | <b>—</b> × |
|-----------------------|-------------------------|------------|
| Za leto: 🛛 2012 🊔     | Projekt: 0              |            |
| 🕅 Kumulativ           | no                      |            |
|                       |                         |            |
|                       | 📶 Pripravi 🛛 🔀 Prekliči |            |

Po vnosu poljubnega leta, izbiri šifre projekta in izbiri gumba **Pripravi**, se pojavi okno v katerm lahko izberemo vrsto izgleda grafa.

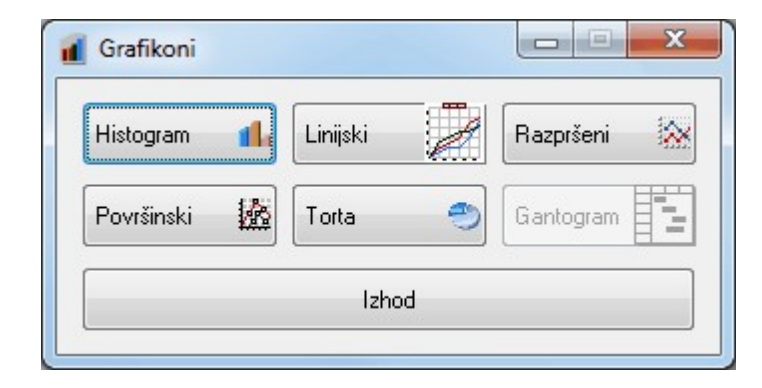

Po izbiri poljubne oblike izpisa se pojavi graf realizacije po izbranem projektu, katerega je mogo e tudi natisniti.

# 4.17 Graf analize vzdrževalnih pogodb

Dostop preko menija Poro ila / Graf analize vzdrževalnih pogodb.

| 🕵 Analiza v | zdrževalnih pogodb 🛛 🔀 |
|-------------|------------------------|
| Za leto:    | 2012                   |
|             | Pripravi 🔀 Prekini     |

Po vnosu poljubnega leta in izbiri gumba **Pripravi**, se pojavi okno v katerm lahko izberemo vrsto izgleda grafa.

| Histogram 🖺  | Linijski | Razpršeni 🔅 |
|--------------|----------|-------------|
| Površinski 🌆 | Torta    | 🕤 Gantogram |

Po izbiri poljubne oblike izpisa se pojavi graf analize vzdrževalnih pogodb za vpisano leto, katerega je mogo e tudi natisniti.

## 4.18 Analiza mesečnega pripada kupcev

Dostop preko menija Poro ila / Analiza mese nega pripada kupcev.

| 'a lato: | 2012 |  |
|----------|------|--|
|          | 2012 |  |
|          |      |  |

Po vnosu poljubnega leta in izbiri gumba Pripravi, se pojavi okno v katerm lahko izberemo vrsto izgleda grafa.

| Histogram 🔒  | Linijski | Razpršeni 😵   |
|--------------|----------|---------------|
| Površinski 🌆 | Torta    | 🤭 🕼 Gantogram |

Po izbiri poljubne oblike izpisa se pojavi graf analize mese nega priprada kupcev za vpisano leto, katerega je mogo e tudi natisniti.

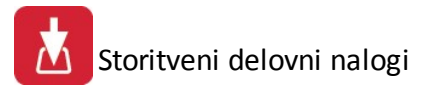

# 4.19 Lista izvajalcev

Dostop preko menija Poro ila / Lista izvajalcev.

| Po zaporedni štev | vilki 💿 Priimku |
|-------------------|-----------------|
|                   |                 |
|                   |                 |
|                   |                 |

Po izbiri vrste sortiranja in gumba Natisni se izpiše seznam vseh izvajalcev. Izgled izpisa:

| Prušnikova ulica 2<br>Ljubljana |                    | Seznam izvajalcev | Stran |  |
|---------------------------------|--------------------|-------------------|-------|--|
| Śifra                           |                    | Naziv izvajalca   |       |  |
| 1                               |                    | 2                 |       |  |
| 0                               | P. OTHER COMPLETE  |                   |       |  |
| 1                               | Internet static fr |                   |       |  |
| 2                               | ALL PROPERTY.      |                   |       |  |
| 4                               | Privat - Harristo  |                   |       |  |
| 7                               |                    |                   |       |  |
| 8                               | Non - Horse        |                   |       |  |
| 9                               |                    |                   |       |  |
| 10                              | The second is set  |                   |       |  |
| 12                              | A local of the day |                   |       |  |
| 13                              | Report Chinese and |                   |       |  |

# 4.20 Seznam kupcev

Dostop preko menija Poro ila / Seznam kupcev.

| Sortiraj po         |        |
|---------------------|--------|
| Šifri kupca         |        |
| 🔘 Nazivu kupca      |        |
| 🔘 Pošti kupca       |        |
| 🔘 Kraju kupca       |        |
| 🔘 Vezni šifri kupca |        |
|                     |        |
|                     |        |
| Mationi 🛛 💙 🗖       | halini |

#### Po izbiri vrste sortiranja in gumba **Natisni** se izpiše seznam vseh kupcev. Izgled izpisa:

| Prušniko<br>Ljubljana | o.o.o.<br>ova ulica 2<br>a | Seznam p          | Ooslovnih<br>Urejeno po šifi           | pa<br>ri PP | rtne  | rjev       |    | 30,11,2 | Stran         |
|-----------------------|----------------------------|-------------------|----------------------------------------|-------------|-------|------------|----|---------|---------------|
| Śiłła PP              | Naziv PP                   | Poslovna enota    | Ulica                                  |             | Poŝta | Клај       | Te | elefon  | Vezn<br>Šiłta |
| 1                     | 2                          | 3                 | 4                                      |             | 5     | 6          |    | 7       | 8             |
| 1                     | CORE OF STREET             |                   | In the second second                   |             | 2000  | Maribor    |    |         | 1             |
| 2                     |                            |                   | a                                      |             | 2250  | PTUJ       | C  |         | 2             |
| 3                     |                            |                   | C                                      | 18          | 2250  | Ptuj       | C  | -       | 3             |
| 4                     |                            |                   | (1 1 1 1 1 1 1 1 1 1 1 1 1 1 1 1 1 1 1 | 37          | 8000  | NOVO MESTO |    | -       | 4             |
| 5                     | ALLER PROVIDE THE          |                   | -                                      | _           | 8340  | ČRNOMELJ   | c  | -       | 5             |
| 6                     |                            |                   | Concerns to 10                         |             | 1411  | IZLAKE     |    | -       | 6             |
| 7                     |                            | TRGOVINA IN GOSTI |                                        |             | 8250  | BREZICE    | C  |         | 7             |
| 2                     | and the second second      |                   | Street Street Street Street            | 1.00        | 2250  | Ptui       | C  |         | 8             |

#### 5 Nastavitve

Meni Nastavitve se deli na naslednje podmenije:

Nastavitve

Popravek šifer kupcev

Tiskanje nalepk za docsys

#### 5.1 Nastavitve

Dostop preko menija Nastavitve / Nastavitve

V pojavnem oknu lahko dolo imo kon no in pripeto besedilo, ki se bo izpisalo na vsakem delovnem nalogu. Dolo imo lahko še nekatere privzete poti za dostop do ustreznih modulov. Podatki se shranijo s klikom na gumb **Shrani**.

V kolikor imate evidenco nalogov na drugem SQL serverju (ali v drugi bazi) kot ERP vnesete **podatke za povezavo** do serverja (baze).

V kolikor obkljukate opcijo **Omogo i zapisovanje v Resource Planner**, vas bo program ob vsakem vnosu novega naloga vprašal ali želite nov DN vnesti tudi v Resource Planner.

|  |       | ITV   |  |   |  |  |
|--|-------|-------|--|---|--|--|
|  | LCI V | I L Y |  | 0 |  |  |

| Končno besed<br>Storitve, katere<br>začeta ura se z | ilo na DN:<br>e stranka :<br>zaračunav | želi, da se izvajajo izven delovnega časa, so 50% dražje (del.čas podjetja: Pon-Pet 7.30-15.30)**Vsaka<br>va kot polna ura**Če imate pripombo na izvedeno storitev, jo dopišite ob podpisu delovnega naloga! |  |  |  |  |  |
|-----------------------------------------------------|----------------------------------------|----------------------------------------------------------------------------------------------------|--|--|--|--|--|
| Pripeto besedil                                     | o v opis D                             | N:                                                                                                    |  |  |  |  |  |
|                                                     |                                        |                                                                                                    |  |  |  |  |  |
| Pot do financ:                                      |                                        | \ <sup>™</sup> terrente                                                                                                    |  |  |  |  |  |
| Pot do plač:                                        |                                        | Marijalina car                                                                                                    |  |  |  |  |  |
| Connect string                                      | TrixBox:                               | Tradition. Hadron, Americanoog (#2211)                                                                                                    |  |  |  |  |  |
|                                                     |                                        | DN natisni na posebno dinamično predlogo                                                                                                    |  |  |  |  |  |
| -Nastavitve d                                       | rugega se                              | rverja                                                                                                    |  |  |  |  |  |
| SQL server:                                         | SQL server:                            |                                                                                                    |  |  |  |  |  |
| Database:                                           |                                        |                                                                                                    |  |  |  |  |  |
| Up. ime:                                            | Up. ime:                               |                                                                                                    |  |  |  |  |  |
| Geslo:                                              | ******                                 |                                                                                                    |  |  |  |  |  |
|                                                     |                                        |                                                                                                    |  |  |  |  |  |
| 🗌 Omogoči za                                        | apisovanje                             | v Resource Planner                                                                                                    |  |  |  |  |  |
|                                                     |                                        | 💾 Shrani 🔀 Prekini                                                                                                    |  |  |  |  |  |

# 5.2 Popravek šifer kupcev

Dostop preko menija Nastavitve / Popravek šifer kupcev

| 🕵 Popravek šifer kupcev v Delovnih nalogih 🔜 |
|----------------------------------------------|
|                                              |
|                                              |
| 🞦 Obdelaj 🚺 🙆 Prekini                        |

Z izbiro gumba **Obdelaj** se sproži postopek popravka šifer kupcev.

# 5.3 Tiskanje nalepk za docsys

Dostop preko menija Nastavitve / Tiskanje nalepk za docsys

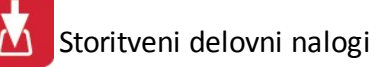

| )znaka firme:     | 1   |  |
|-------------------|-----|--|
| Fip dokumenta:    | 102 |  |
| Za leto:          | 12  |  |
| Začetna številka: | 641 |  |
| Śtevilo nalepk:   | 40  |  |
|                   |     |  |
|                   |     |  |
|                   |     |  |

Po vnosu ustreznih vrednosti za podane parametre in izbiri gumba **Natisni** se pripravi blok nalepk za dokumentarni sistem..

#### 6 Pomoč

## 6.1 Vsebina

Vsebina vsebuje pomo za uporabnike programa.

### 6.2 Iskanje pomoči o...

e želite pomo najti dolo en izpisu, ali del programa, ga lahko poiš ete s pomo jo iskalnika pomo i po klju nih besedah.

## 6.3 Kako uporabljati pomoč

Uporaba pomo i je del programa, ki vas nau i kako uporabljati prejšnji poglavji.

#### 6.4 Zgodovina sprememb

V Zgodovini lahko vidimo opombe pri posodobitvah programa, ki nam povedo, kakšne programske spremembe so se izvedle.

#### 6.5 O programu

Na vizitki lahko preverimo zadnjo verzijo programa. V spodnjem primeru je to 1.000.

| 🕙 Vizitka - Projekti 3.0 💿 📼                                                                                                    |
|----------------------------------------------------------------------------------------------------|
| 2                                                                                                    |
| Hermes d.o.o.®                                                                                                    |
| CopyRight © 1990 - 2018 Hermes d.o.o. Krško<br>Vse pravice pridržane.                                                                                                    |
| Verzija SQL: 6.022 / E3.70 - Material.dll: Verzija 6.226<br>Dovoljene za uporabo tega programa ima:                                                                                                    |
|                                                                                                    |
| ID:                                                                                                    |
| Opozorilo:Ta program je zaščiten z zakonom o avtorskih<br>pravicah. Nepooblaščeno razmnoževanje ali razpečevanje<br>tega programa oziroma njegovega dela je kaznivo po civilni in<br>kazenski zakonodaji, zato bo preganjano v največji možni<br>meri, ki jo omogoča zakon. |
| C Zapri                                                                                                    |